# デジタルブック操作ガイド

ウェブブラウザで見る場合

※外部サーバー公開で、一部機能が制限されます。

## はじめに

- ・本資料は、作成したデジタルブックを公開いただく際に、閲覧ユーザに
  ビューワ画面の基本的な機能と操作について紹介いただくための説明資料です。
- ・スクリーンショット、テキストなど自由に編集していただけますので
  デジタルブックの公開と併せてご活用ください。
- ・非表示設定可能なボタン・機能については"※非表示可"と記載しておりますので デジタルブックの設定に応じて削除編集をしていただきますようお願いいたします。
   ※ボタン・機能を記載したままにする場合は"※非表示可"のテキストを削除してご利用ください

・本資料は、meclibバージョン「5.0」を元に作成しています。

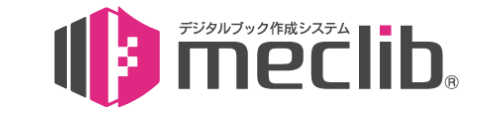

株式会社コトブキ企画

| PCで見る       |    |
|-------------|----|
| 各種ボタン       |    |
| ヘッダーメニュー    | 4  |
| フッターメニュー    | 5  |
| 基本操作        |    |
| ページの移動      | 6  |
| 紙面の拡大       | 7  |
| 各機能操作       |    |
| 検索機能        | 8  |
| 目次機能        | 9  |
| ページー覧機能     | 10 |
| ふせん機能       |    |
| ふせんを貼る      | 11 |
| ふせんの一覧を表示する | 12 |
| ペン機能        | 13 |
| テキストコピー機能   | 14 |

| マブレットで見る    |             |
|-------------|-------------|
| 各種ボタン       |             |
| ヘッダーメニュー    | 15          |
| フッターメニュー    | 16          |
| ナビゲーションメニュー | 17          |
| 基本操作        |             |
| ページの移動      | 18          |
| 紙面の拡大       | 19          |
| 各機能操作       |             |
| 検索機能        | 20          |
| 目次機能        | 21          |
| ページー覧機能     | 22          |
| ふせん機能       |             |
| ふせんを貼る      | 23          |
| ふせんの一覧を表示する | <b>3</b> 24 |
| ペン機能        | 25          |
| テキストコピー機能   | 26          |

| スマートフォンで見る    |    |
|---------------|----|
| 各種ボタン         |    |
| ヘッダー/フッターメニュー | 27 |
| ナビゲーションメニュー   | 28 |
| 基本操作          |    |
| ページの移動        | 29 |
| 紙面の拡大         | 30 |
| 各機能操作         |    |
| 検索機能          | 31 |
| 目次機能          | 32 |
| ページー覧機能       | 33 |
| ふせん機能         |    |
| ふせんを貼る        | 34 |
| ふせんの一覧を表示する   | 35 |
| ペン機能          | 36 |
| テキストコピー機能     | 37 |
|               |    |

| ヘッダーメニュー

#### ページ移動

入力欄にページ番号を入力し、Enterキーを押すと該 当ページに移動します。

## ②キーワード検索

入力欄に検索キーワードを入力し、検索ボタンをクリ ックすると検索結果を表示します。

## ③印刷

画面に表示している紙面を印刷します。

#### ④全画面表示 デジタルブックをフルスクリーンで表示します。

⑤オプション 表示設定の変更ができます。

# 6ヘルプ

ビューワ操作に関するヘルプを表示します。

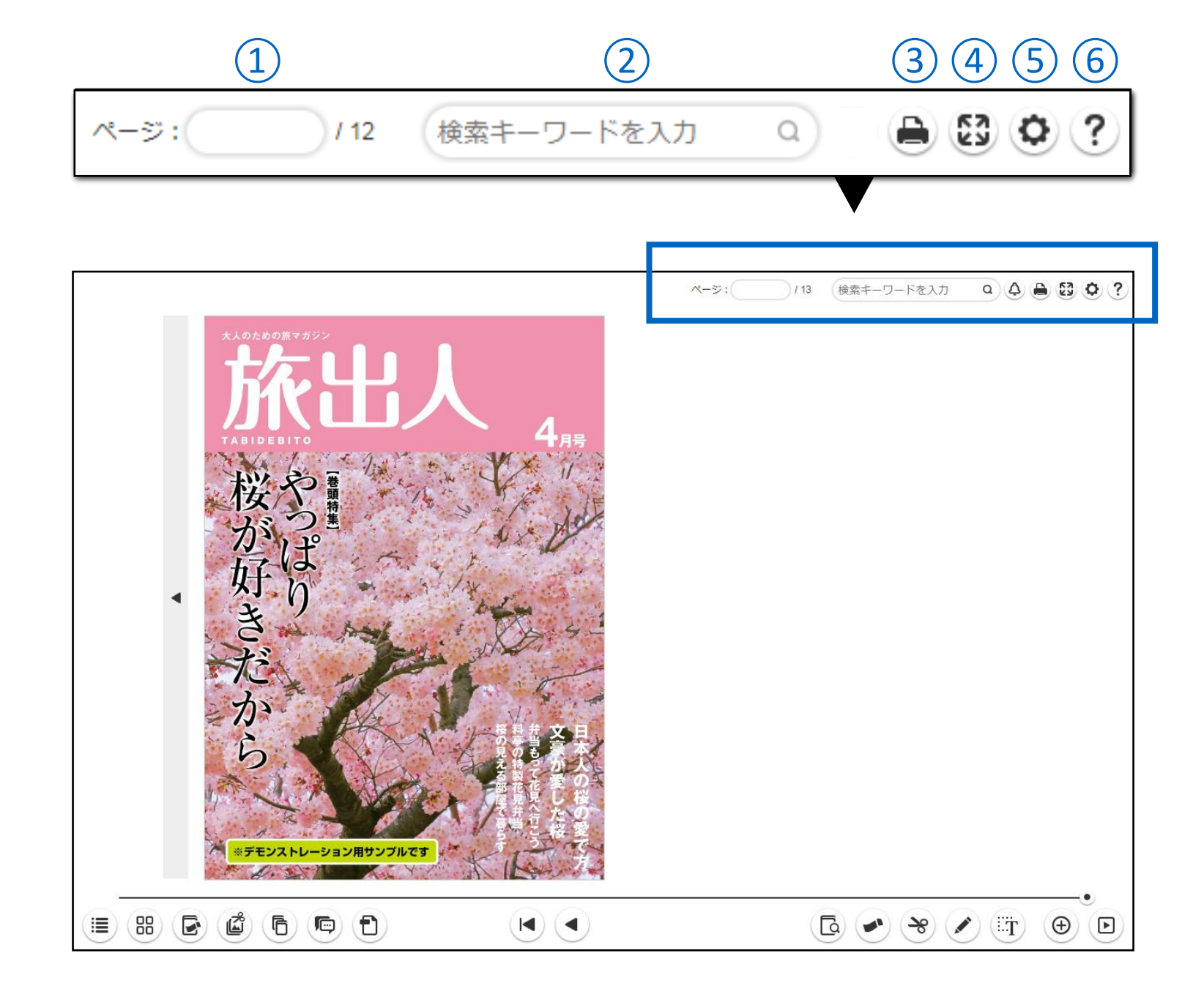

フッターメニュー

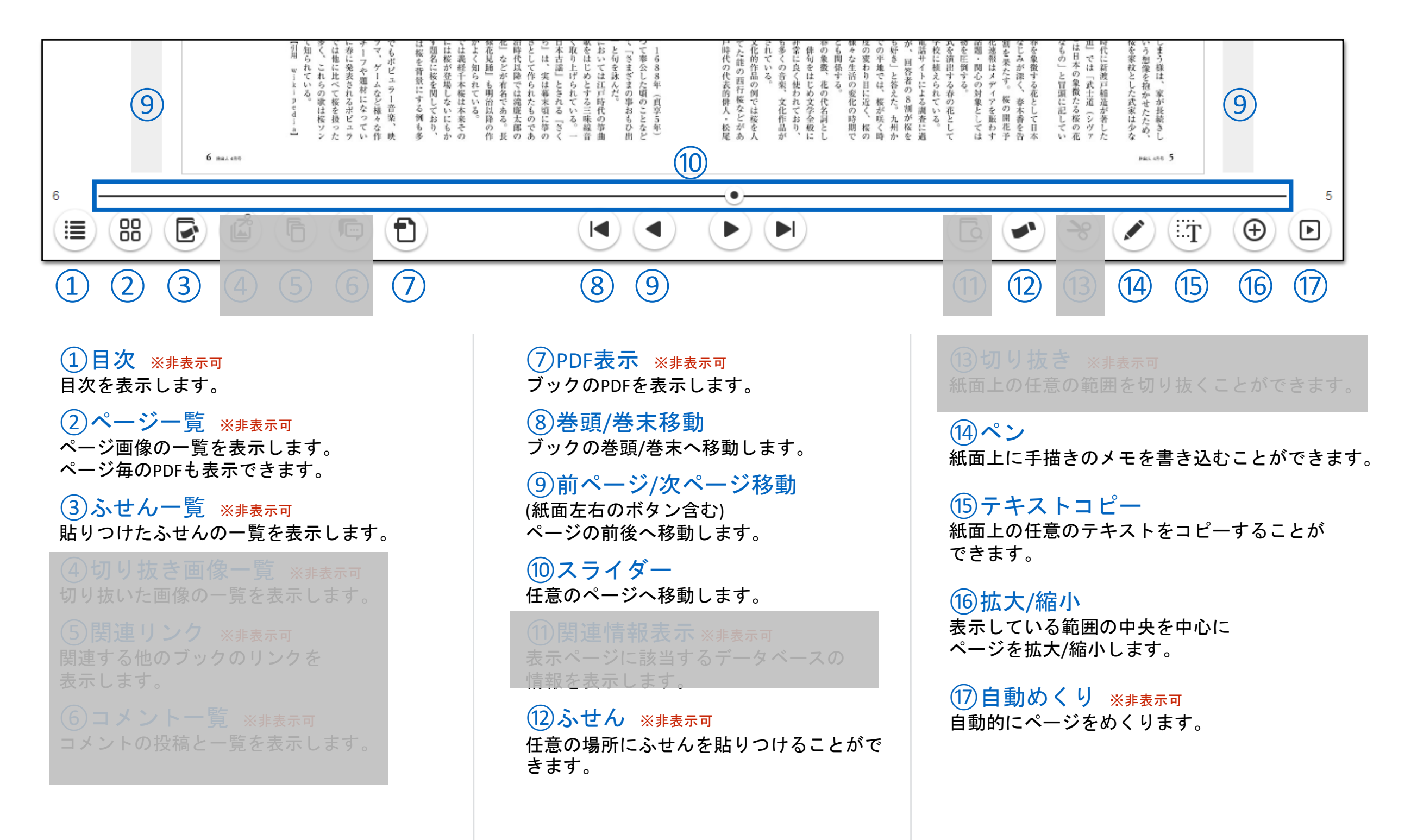

基本操作

PCで見る

| ページの移動

ページの移動は、下記ボタンおよびマウス操作で行います。

## 巻頭/巻末のページへ移動

1巻頭/巻末移動ボタンをクリック

表示ページの前後のページへ移動

②前ページ/次ページ移動ボタンをクリック
 ③紙面の四隅よりページをドラッグ操作
 ※その他キーホードの左右キーをタイプ

#### 任意のページへ移動

④ スライダーをドラッグ操作
 ⑤ ページ指定で任意のページ番号を入力
 ⑥ ページー覧より任意のページサムネイル画像
 を
 クリック

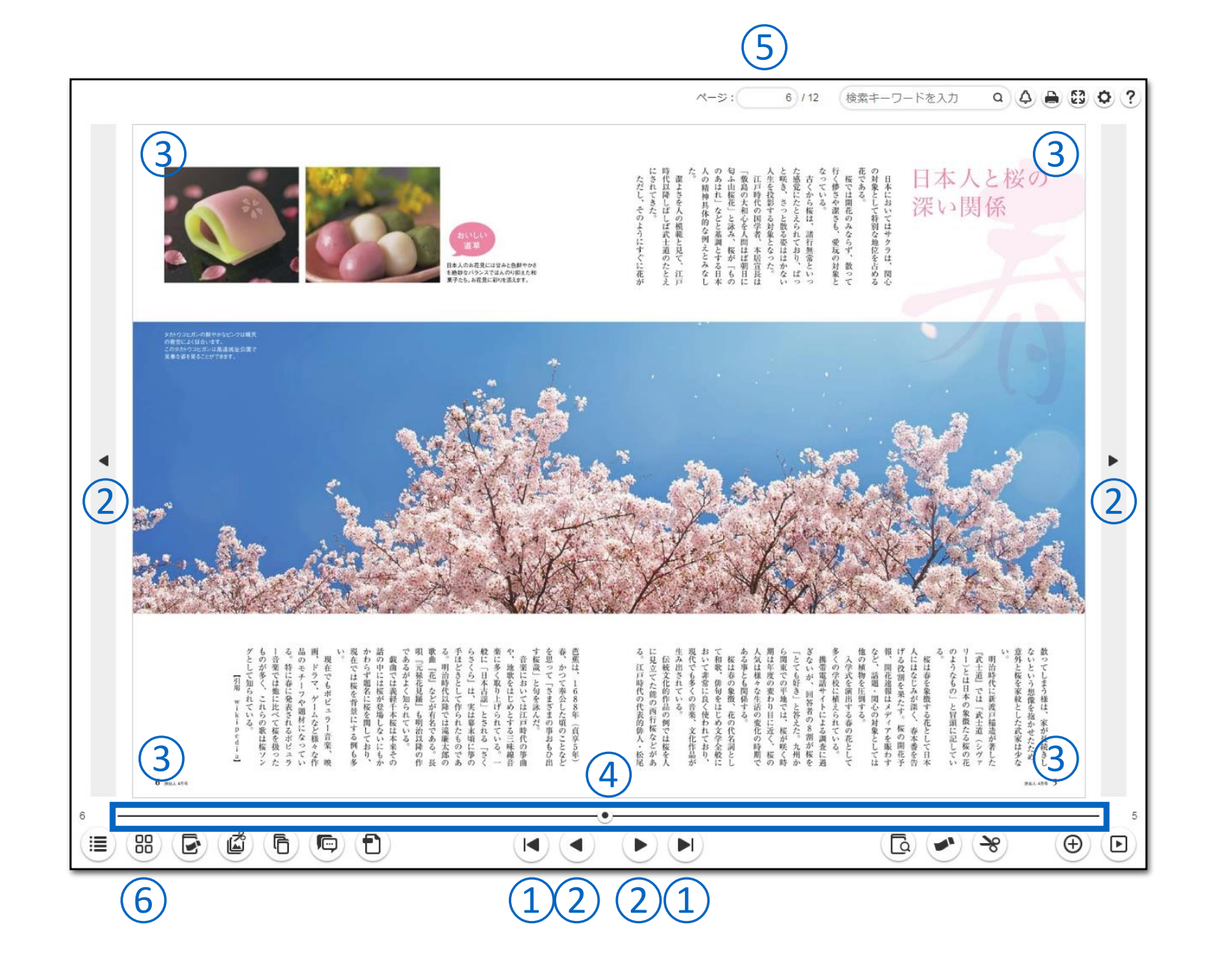

紙面の拡大

紙面の拡大縮小の操作は、下記ボタンおよびマウス操作で行います。

①フッターの拡大縮小ボタン 表示範囲の中央を中心に2段階の拡大、 全体表示を繰り返します。

②拡大箇所をシングルクリック クリック位置を中心に2段階の拡大、 全体表示を繰り返します。

#### ※その他

マウスのセンターホイールの操作で任意の 倍率で拡大縮小が行えます。 また、拡大時にドラッグ操作をすると拡大した 紙面の移動が可能です。

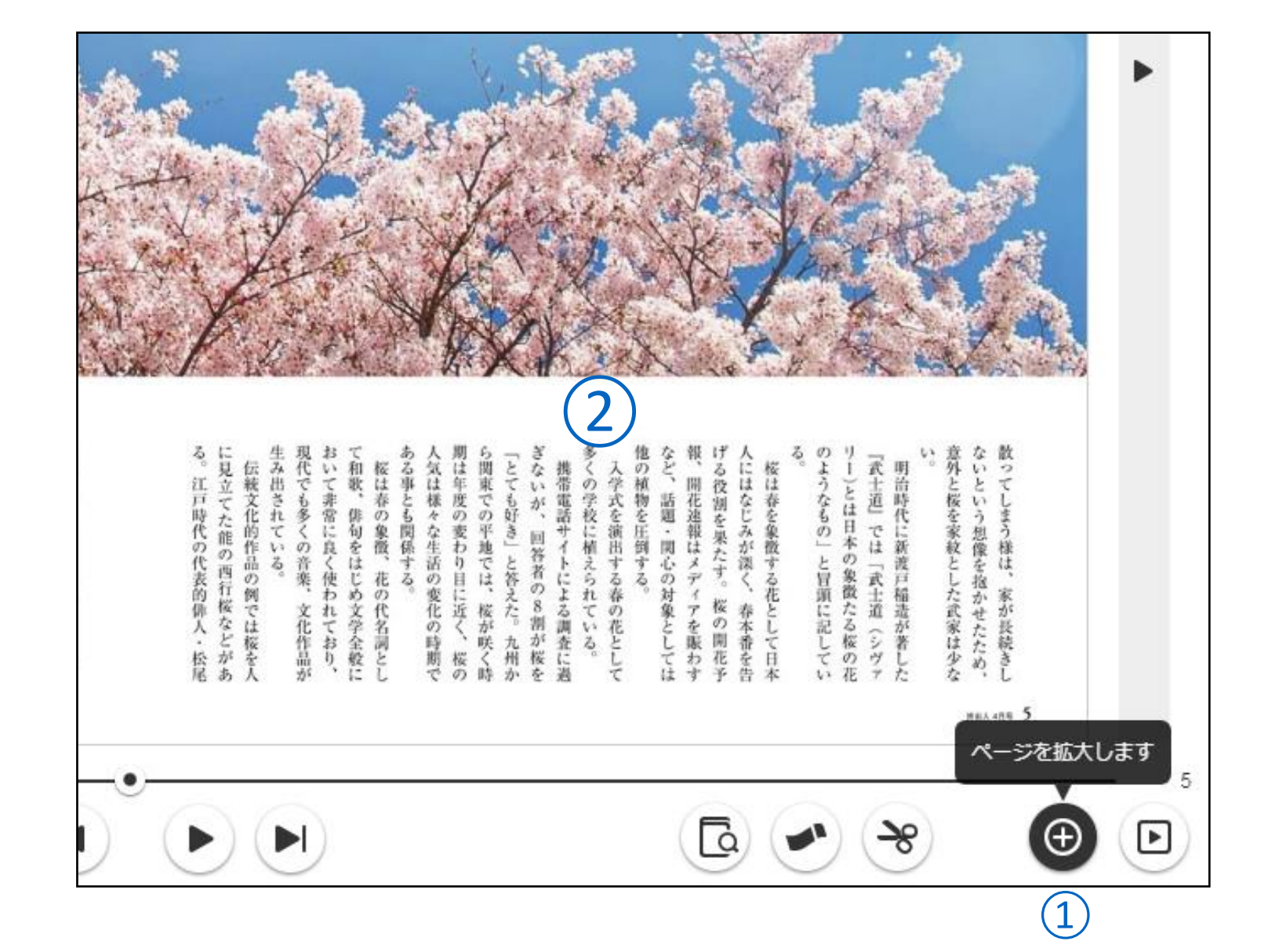

検索機能

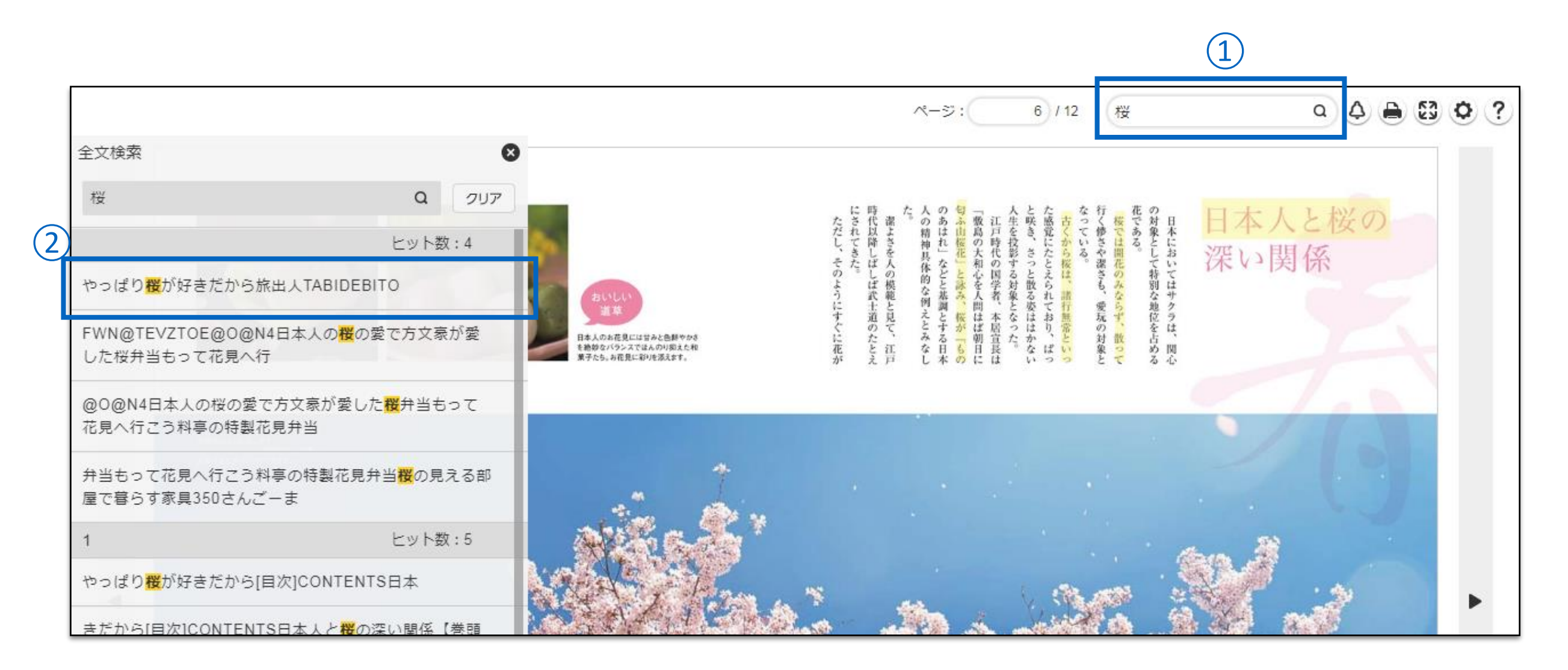

## ①検索キーワードの入力

入力欄に検索キーワードを入力し、検索ボタンをクリックすると本文中の該当テキストー文と掲載ページ番号が検索結果として表示されます。 ※キーワードの入力はAND検索(スペースで区切る)、OR検索("or"で区切る)に対応しています。

#### (2)検索結果の選択

検索結果を選択する事で該当ページに移動します。

#### 目次機能

## ①目次の表示

目次ボタンを選択するとスライドで目次一覧が表示 されます。

## ②ページへの移動

目次のテキストを選択することで該当ページに移動 します。

## ③小階層目次の表示

目次テキスト先頭にある「+」ボタンを選択 すると、子階層の目次が展開されます。 ※子階層の目次が設定されている場合のみ

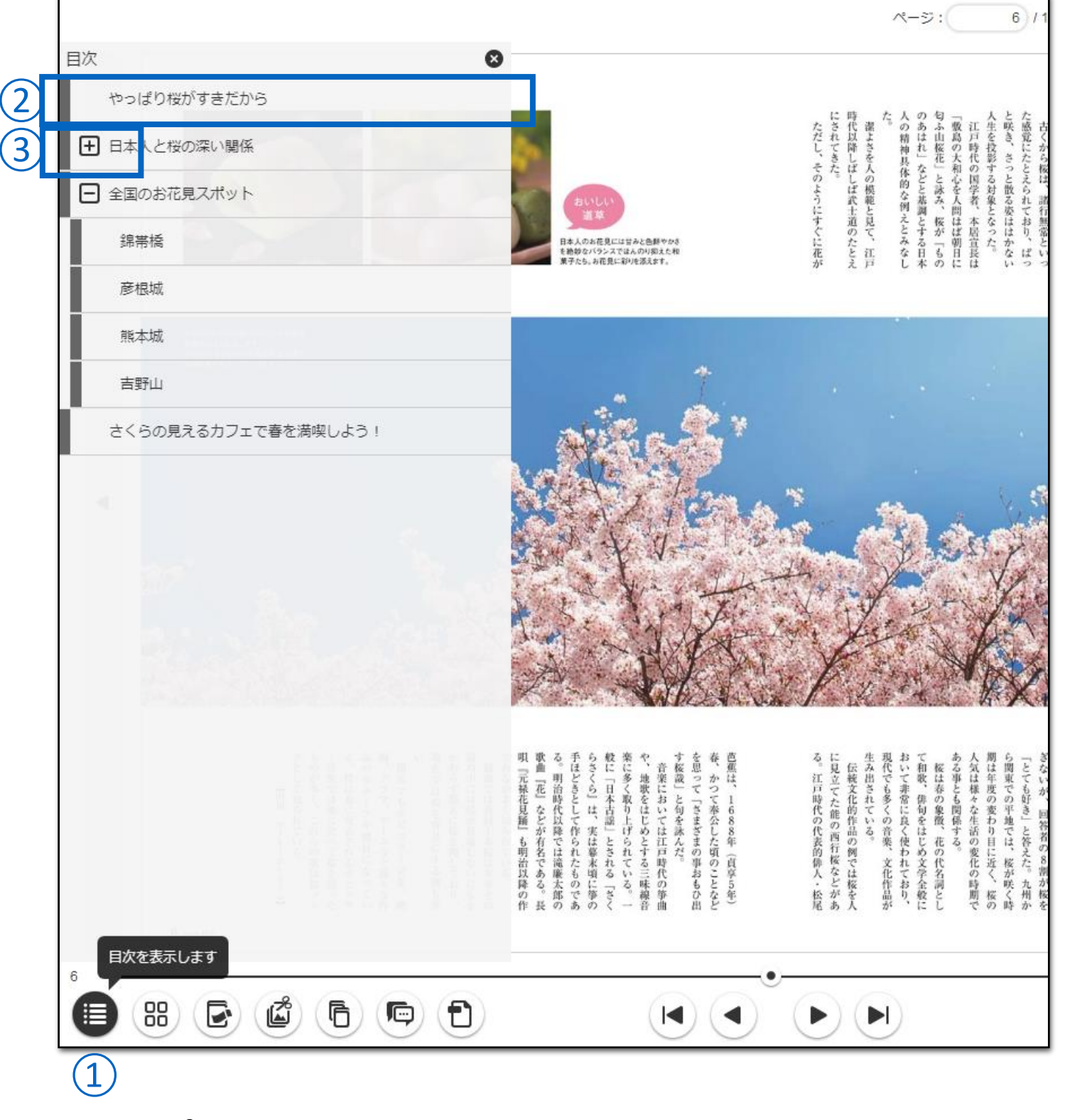

| ページー覧機能

## ①ページー覧の表示

ページー覧ボタンを選択するとスライドで ページー覧が表示されます。

## ②ページの移動

各ページのサムネイル画像を選択することで 該当ページが表示されます。

## ③ふせんとペンのアイコン

ふせんやペンで描き込みを行なったページには ふせん色のアイコンとペンのアイコンが表示 されます。

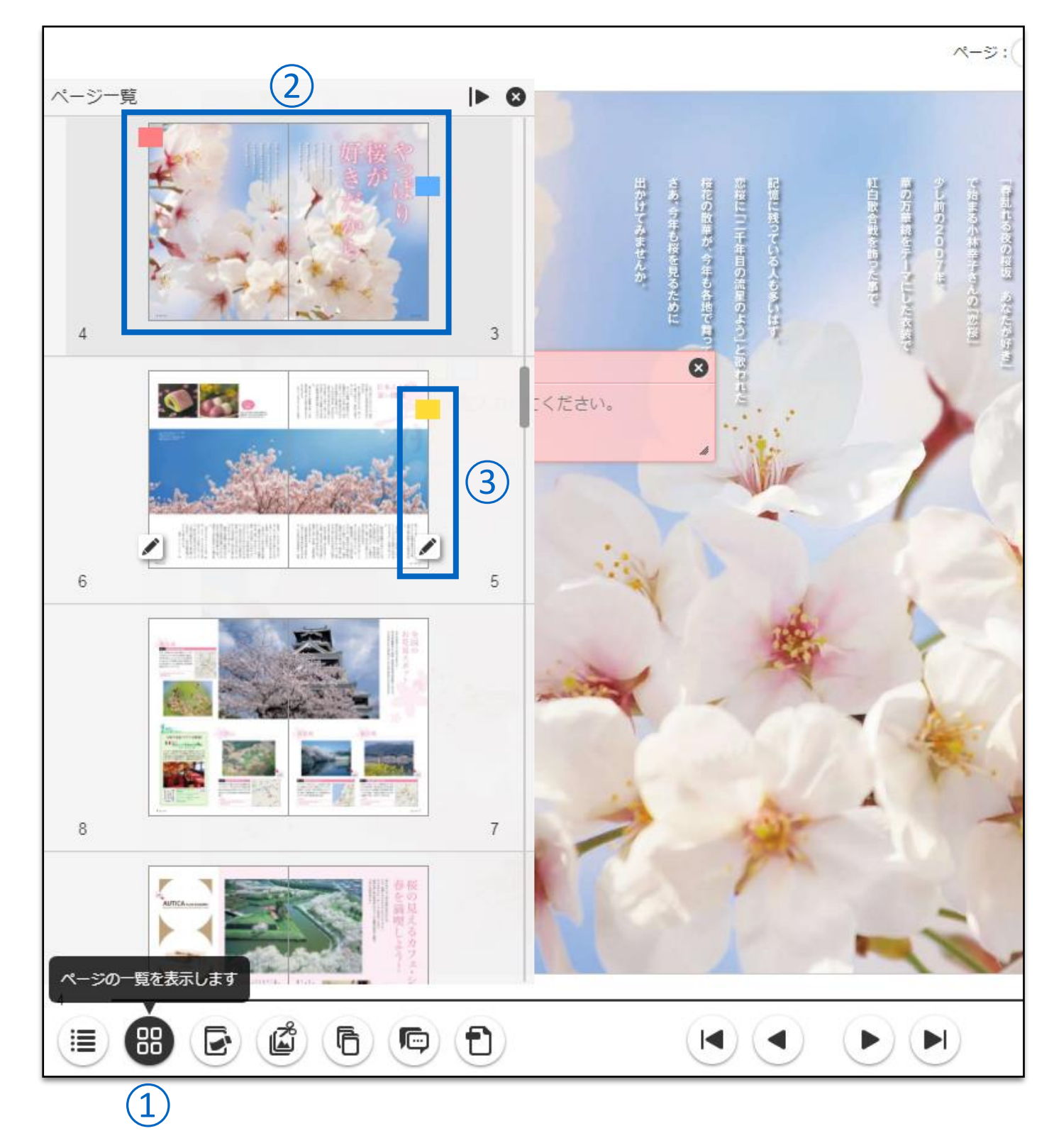

#### ふせん機能

## ふせんを貼る

#### (1)ふせんパレットの表示

ふせんボタンを選択するとふせん色を選択する パレットが表示されます。

#### ②ふせんの貼りつけ

ふせん色を選択してページ上の貼りつけたい 箇所をクリックすることで紙面上にふせんが 貼りつきます。

#### ③ふせんへのテキスト入力

ふせんには任意のテキストの入力が行なえます。 ※貼りつけたふせんは「ふせん一覧」ボタンを 選択することで一覧表示が可能です。

#### ④ふせんの貼りつけ位置やサイズの変更

ふせんの上部をドラッグすることで、ふせんの 貼りつけ位置が変更できます。 また、ふせんの右斜め下をドラッグすることで、 ふせんの表示サイズの変更が行なえます。

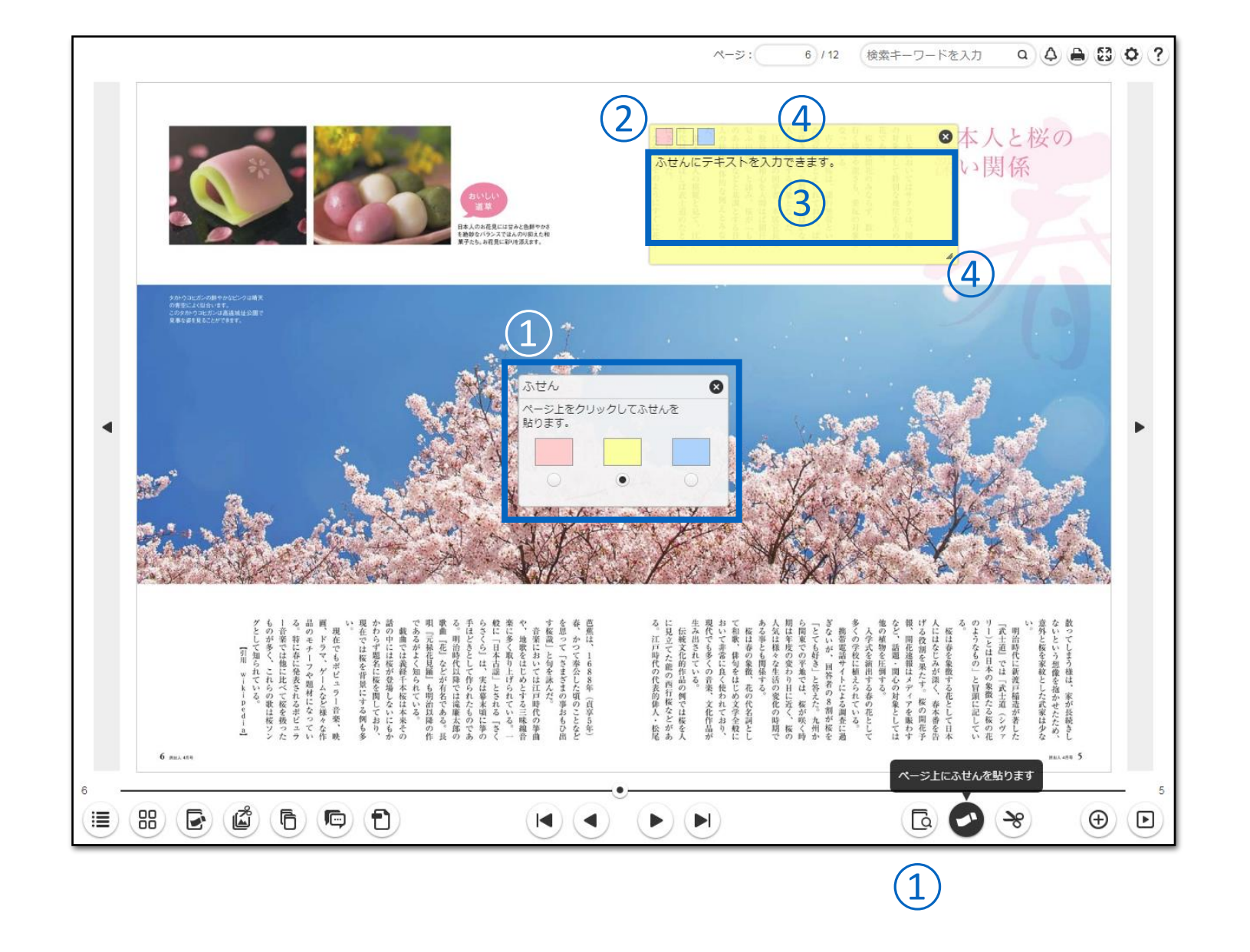

#### ふせん一覧機能

ふせんの一覧を表示する

## ①ふせん一覧の表示

ふせん一覧ボタンを選択するとスライドで ふせん一覧が表示されます。

## ②ページの移動

表示された各ふせんを選択することで該当の ふせんを貼りつけたページに移動します。

## ③ふせんの絞り込み

貼りつけたふせんの色から絞込みが可能です。

## ④ふせんの削除

各ふせんに表示されたごみ箱ボタンまたは、 全削除ボタンの選択で貼りつけたふせんの 削除が可能です。

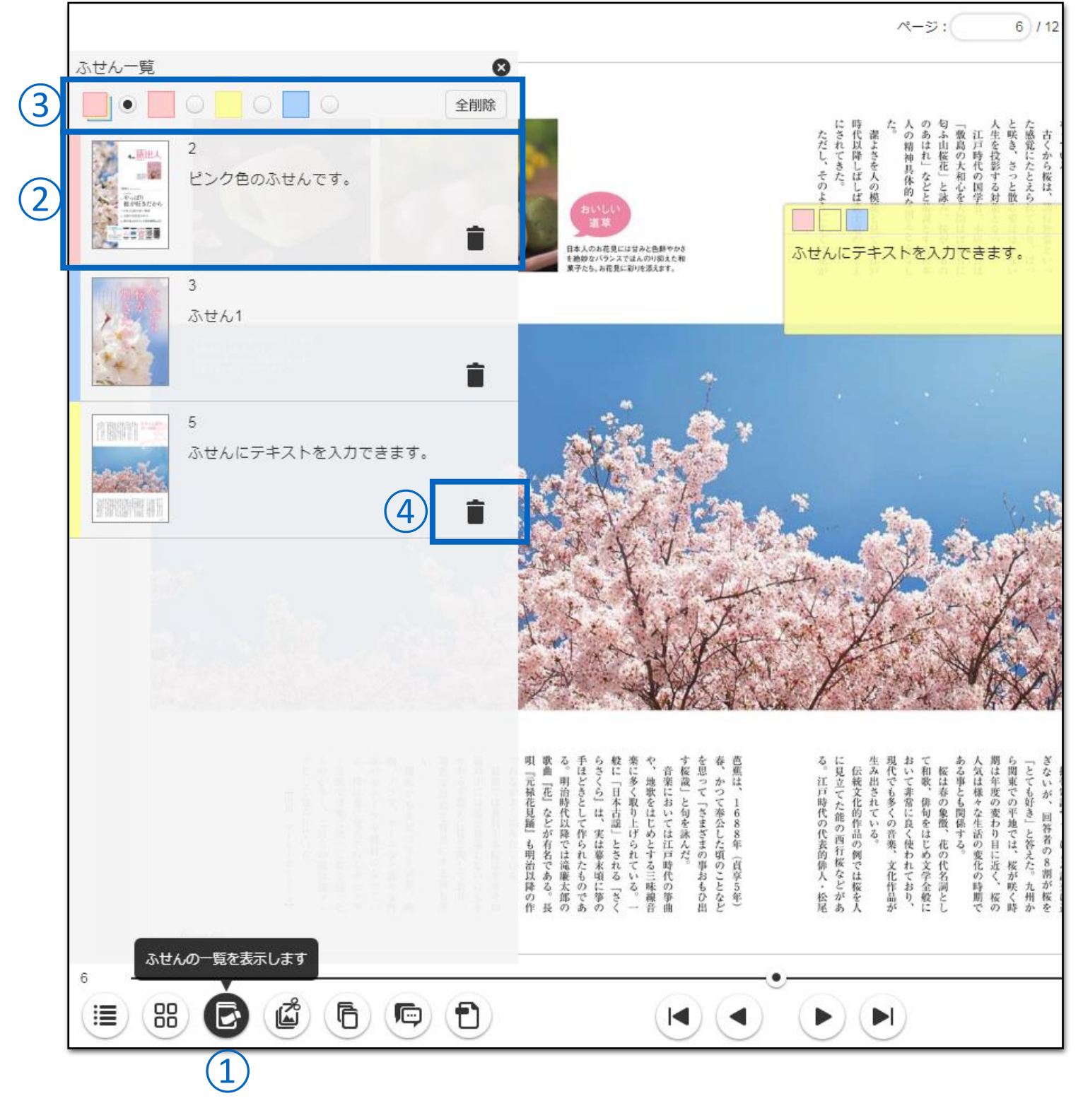

#### ペン機能

## ①パレットを表示

ペンボタンを選択するとパレットが表示されます。

#### ②曲線、直線、四角形、楕円形

曲線、直線、四角形、楕円形を選んで書けます。 また、"Shiftキー"を押しながら書くことで、 90°や180°の直線、正方形、正円が書けます。

## ③色

色を選択することでカラーパレットが表示され、 赤、黄、緑、青、水色、白、黒の7色からペンの 色が選択できます。

#### ④サイズ、透明度

ペンのサイズや透明度は、それぞれ5段階から 選択できます。

## ⑤削除、全削除

描いた線などを選択、またはドラッグで囲んで 削除したり、ページ上の全てのペンの書き込み 内容を削除できます。

#### ⑥取消し

直前の操作を取り消すことができます。

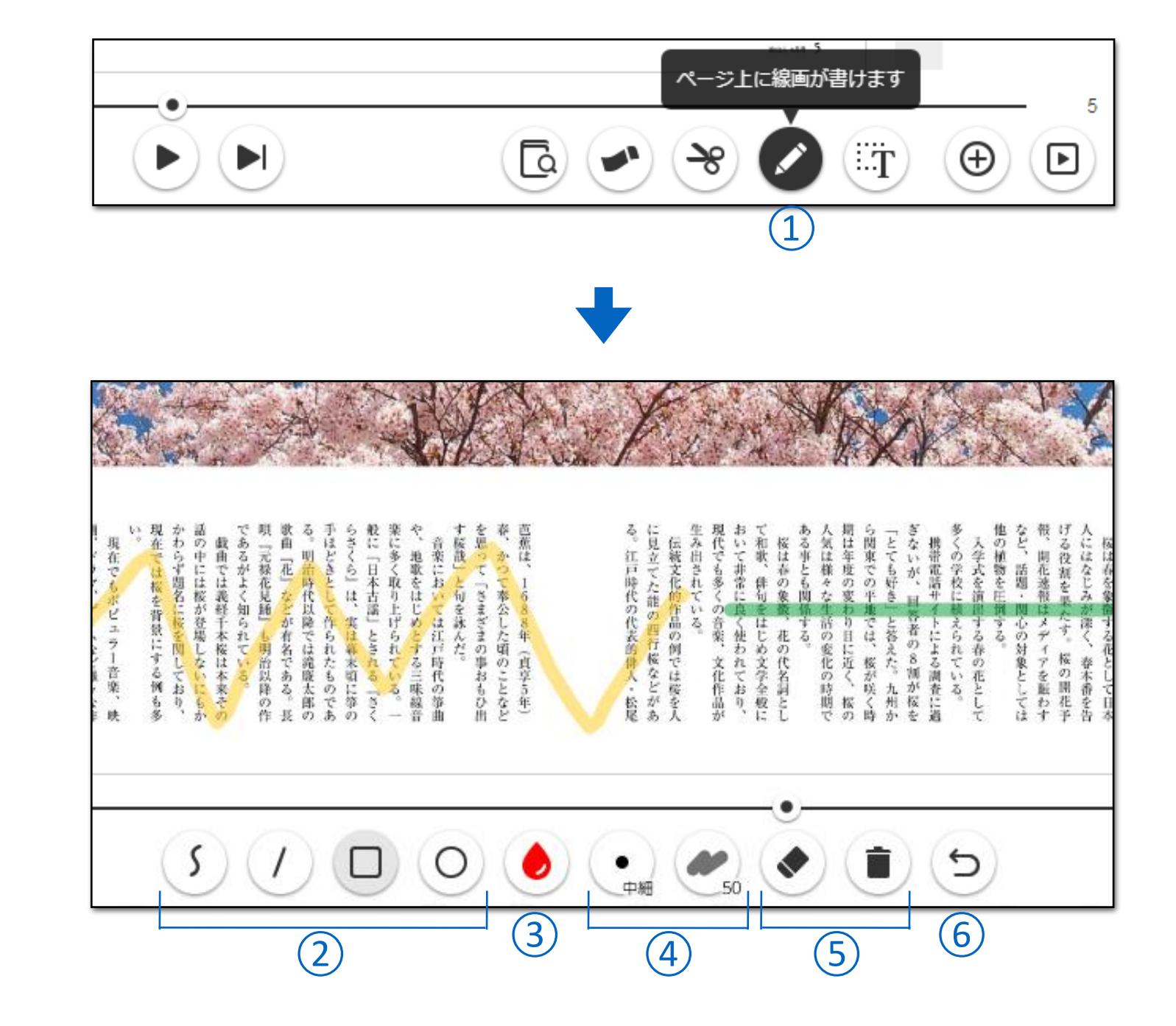

PCで見る

#### | テキストコピー機能

テキストコピーモードの表示

テキストコピーボタンを選択するとコピー可能な テキストが緑色にハイライトされます。

## ②テキストの選択

ハイライト表示された文字の中から、コピー したいテキストを選択、またはドラッグで 囲みます。

## ③コピーウィンドウ

選択したテキストがウィンドウ上に表示され、 「全てをコピー」ボタンを選択するか、 テキストを範囲選択してコピーします。

#### 4ページ移動

ページ移動ボタンを選択することで、 ページの拡大や、拡大した状態で紙面の移動が 行えます。

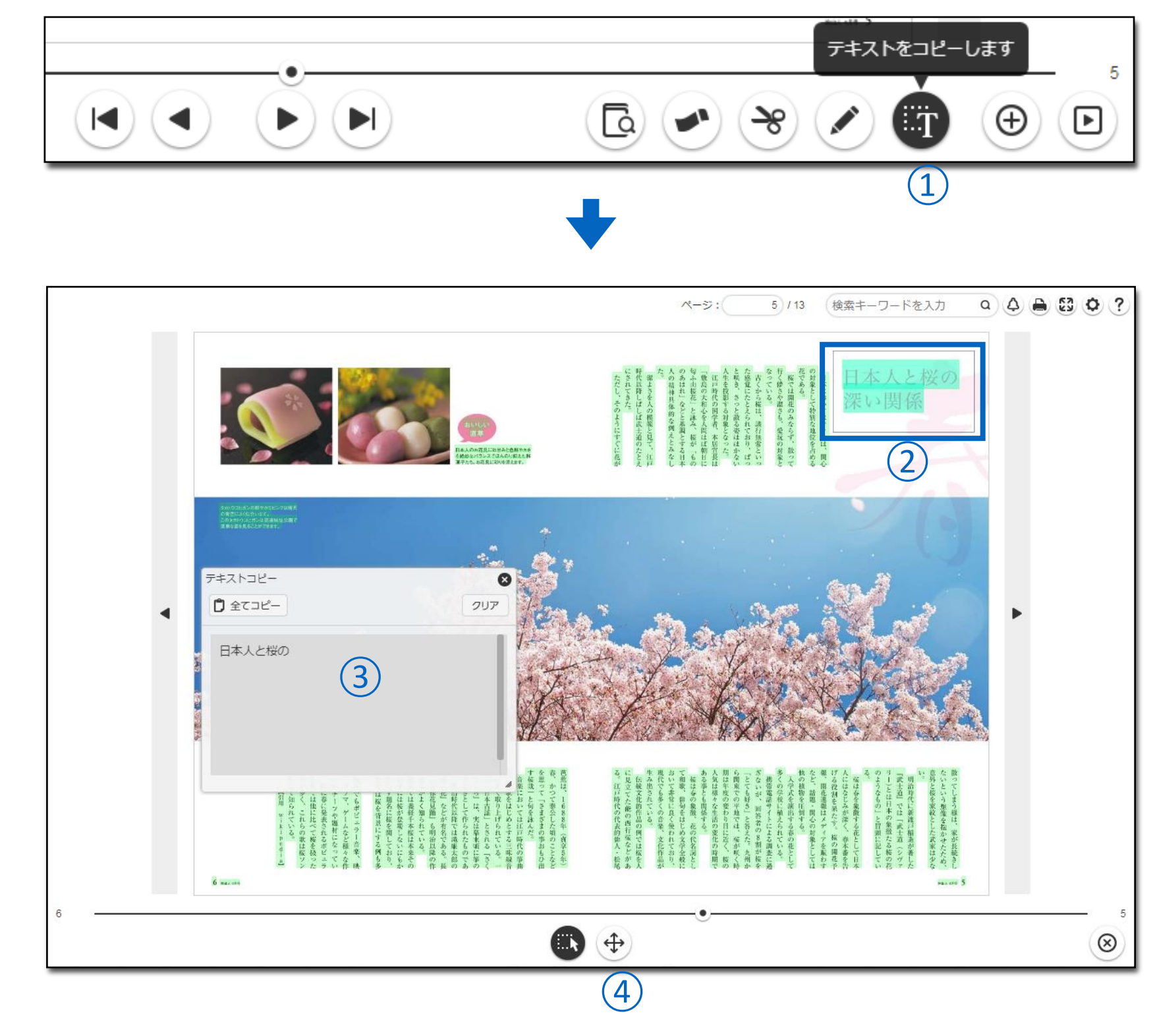

| ヘッダーメニュー

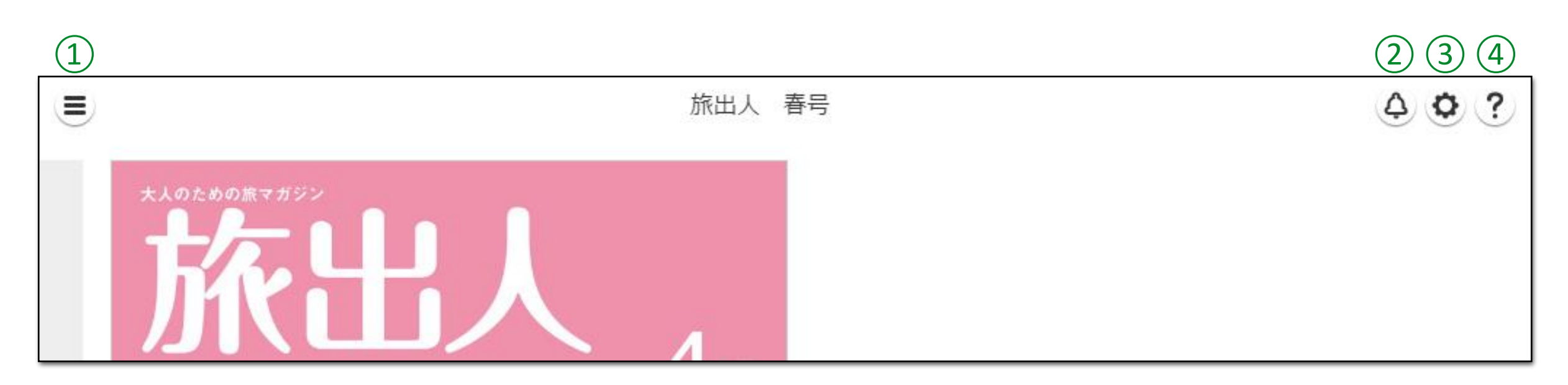

①ナビゲーションメニュー ナビゲーションメニューを表示します。

②お知らせ <u>\*\*\*表示可</u> お知らせを表示します。 ③オプション 表示設定の変更ができます。

④**ヘルプ** ビューワ操作に関するヘルプを表示します。 |フッターメニュー

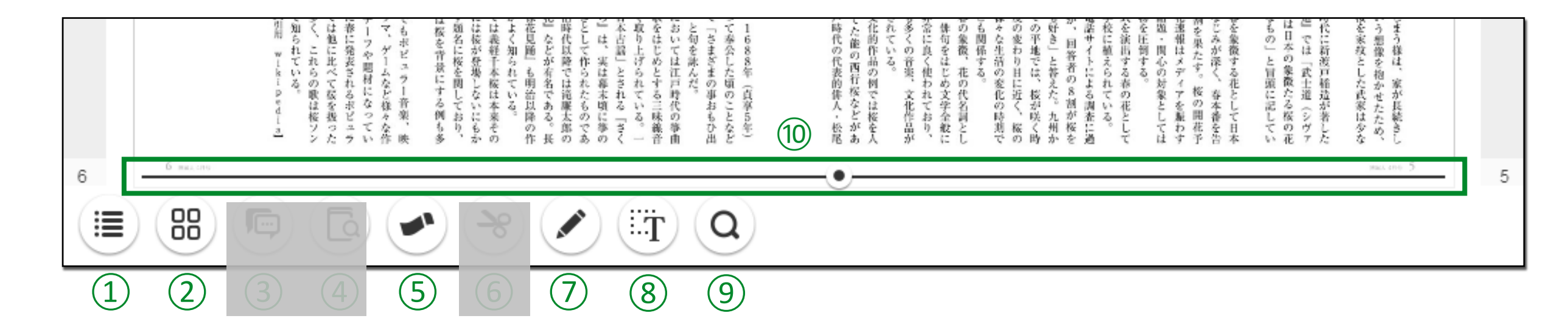

目次
 目次を表示します。

②ページー覧 ページ画像の一覧を表示します。

(3)コメント一覧 <sub>※非表示可</sub> コメントの投稿と一覧を表示します。

(4) 関連情報表示 ※<sub>非表示可</sub> 表示ページに該当するデータベースの 情報を表示します。

⑤ふせん ふせんパレットを表示して、 ふせんの貼りつけが行なえます。 6 切り抜き <sub>※非表示可</sub> ページ上をドラッグして任意の範囲が切り抜けます。

⑦ペン 紙面上に手描きのメモを書き込むことができます。

⑧テキストコピー紙面上の任意のテキストをコピーすることができます。

⑨キーワード検索 入力欄に検索キーワードを入力し、「検索(Search)」を タップすると検索結果が表示されます。

10スライダー 任意のページへ移動します。

#### |ナビゲーションメニュー

## ページ移動

- ・スライダー操作で指定したページの表示や、
  巻頭/巻末に移動します。
- ・入力欄にページ番号を入力し、「検索(Search)」 をタップすると該当ページに移動します。

## ②ふせん一覧

貼りつけたふせんの一覧を表示します。

(3)切り抜き画像一覧 ※<sub>非表示可</sub> 切り抜いた画像の一覧を表示します。

④ 関連 リンク ※<sub>非表示可</sub> 関連する他のブックのリンクを表示します。

#### ⑤PDF表示 ※<sub>非表示可</sub> ブックのPDFを表示します。

(6) ブック閲覧履歴 過去に閲覧したブックの履歴を表示します。

⑦ダウンロード <sub>※非表示可</sub> 閲覧しているブックをmeclibアプリに ダウンロードします。

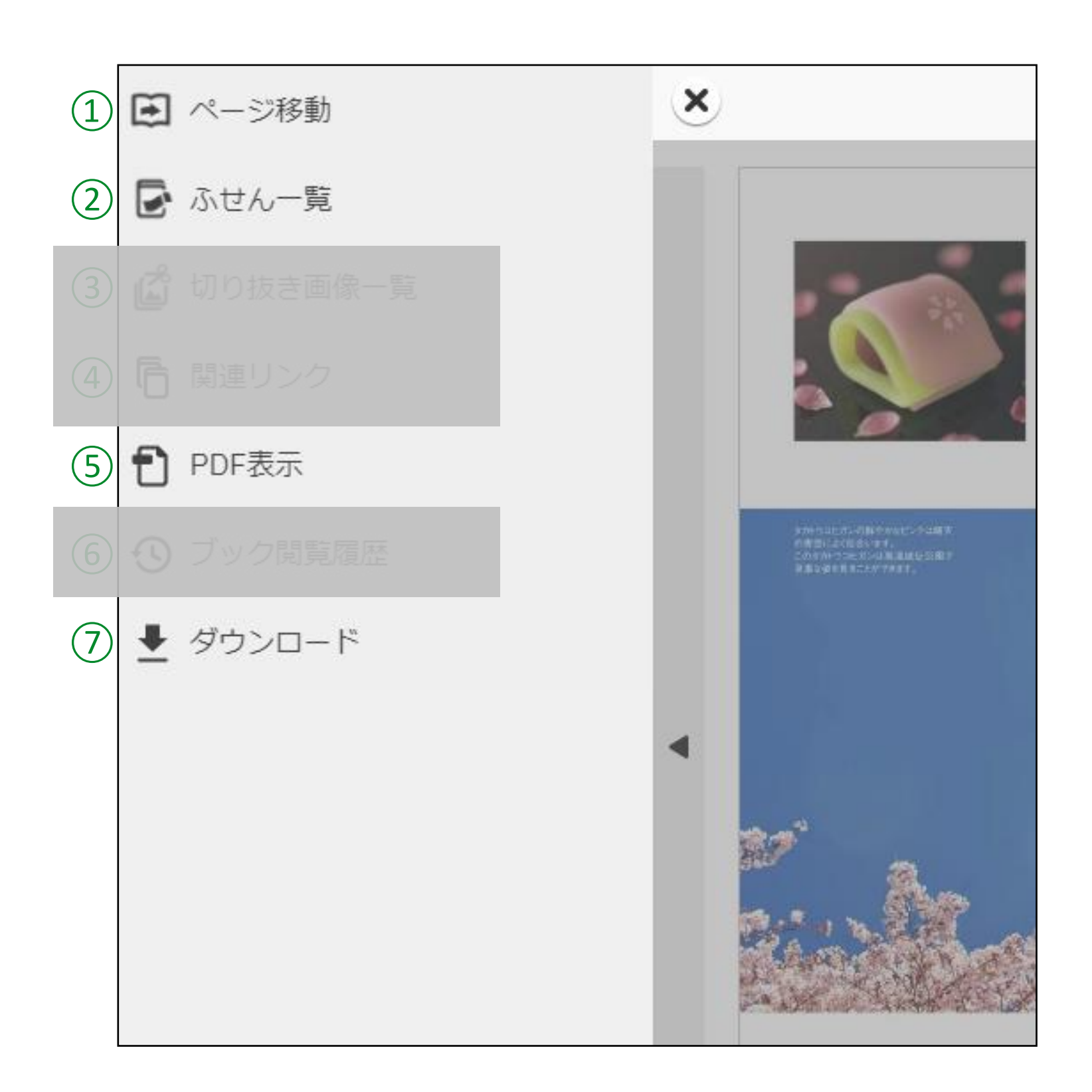

## 基本操作説明

|ページの移動

ページの移動は、下記操作で行います。

- 表示ページの前後のページへ移動
  - ①紙面上を左右にスワイプ
  - ②紙面左右のボタンをタップ
  - ③端末を横にして見開き表示にした状態で
  - 紙面四隅をドラッグ
  - ④ナビゲーションメニューのページ指定で任意のページ番号を入力

#### 任意のページへ移動

- ⑤スライダーをドラッグ
  ⑥ナビゲーションメニューの「ページ移動」の
  スライダーをドラッグ
- 巻頭/巻末のページへ移動
- ⑦ナビゲーションメニューの「ページ移動」の 巻頭/巻末移動ボタンをタップ

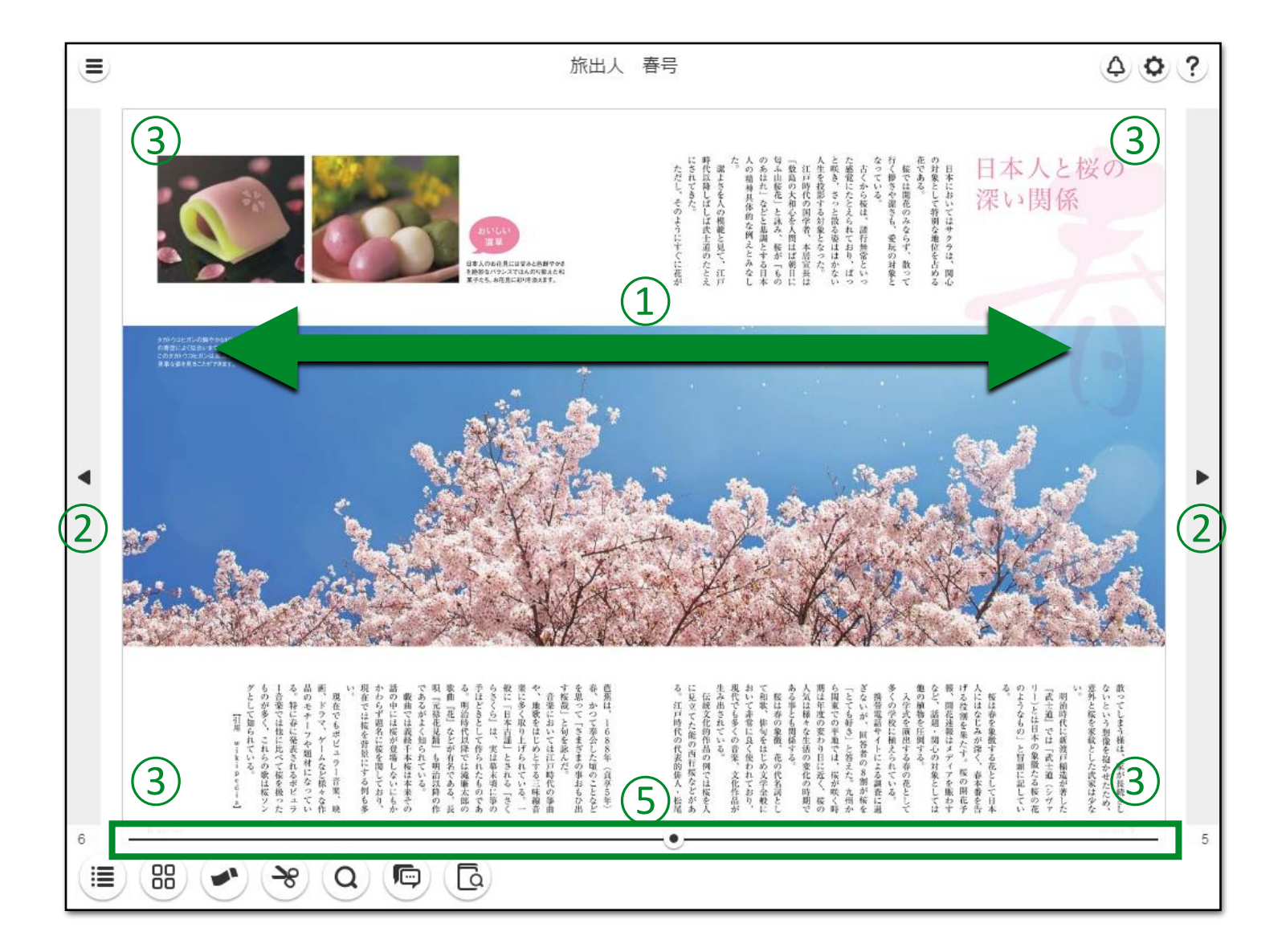

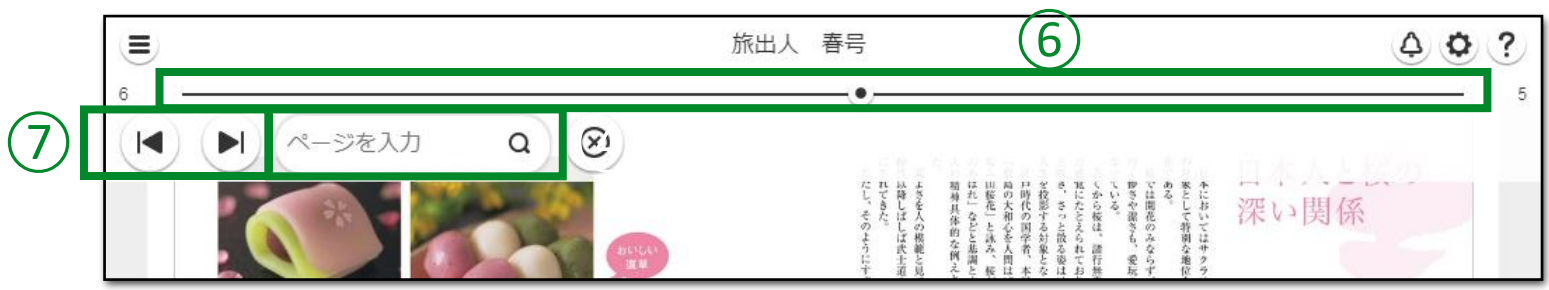

## 基本操作説明

|紙面の拡大

紙面の拡大縮小の操作は、下記操作で行います。

紙面上をダブルタップ タップ位置を中心に2段階の拡大、全体表示を 繰り返します。

紙面上をピンチイン/ピンチアウト 任意の箇所を多段階に拡大/縮小します。

| _   | 携帯電話サイトによる調査に過  |   |
|-----|-----------------|---|
|     | 多くの学校に植えられている。  |   |
|     | 入学式を演出する春の花として  |   |
|     | 他の植物を圧倒する。      |   |
|     | など、話題・関心の対象としては |   |
| ~ ~ | 報、開花速報はメディアを賑わす |   |
|     | げる役割を果たす。桜の開花予  |   |
|     | 人にはなじみが深く、春本番を告 |   |
|     | 桜は春を象徴する花として日本  |   |
|     | る。<br>°         |   |
|     | のようなもの」と冒頭に記してい |   |
| .—  | リー)とは日本の象徴たる桜の花 |   |
|     | 『武士道』では「武士道(シヴァ |   |
|     | 明治時代に新渡戸稲造が著した  |   |
|     | <i>د</i> ،<br>۱ |   |
|     | 意外と桜を家紋とした武家は少な |   |
| 旅出人 | ないという想像を抱かせたため、 |   |
| 4月号 | 散ってしまう様は、家が長続きし |   |
| 5   |                 |   |
|     |                 |   |
|     |                 |   |
|     |                 | J |
|     |                 |   |

#### | 全文検索機能

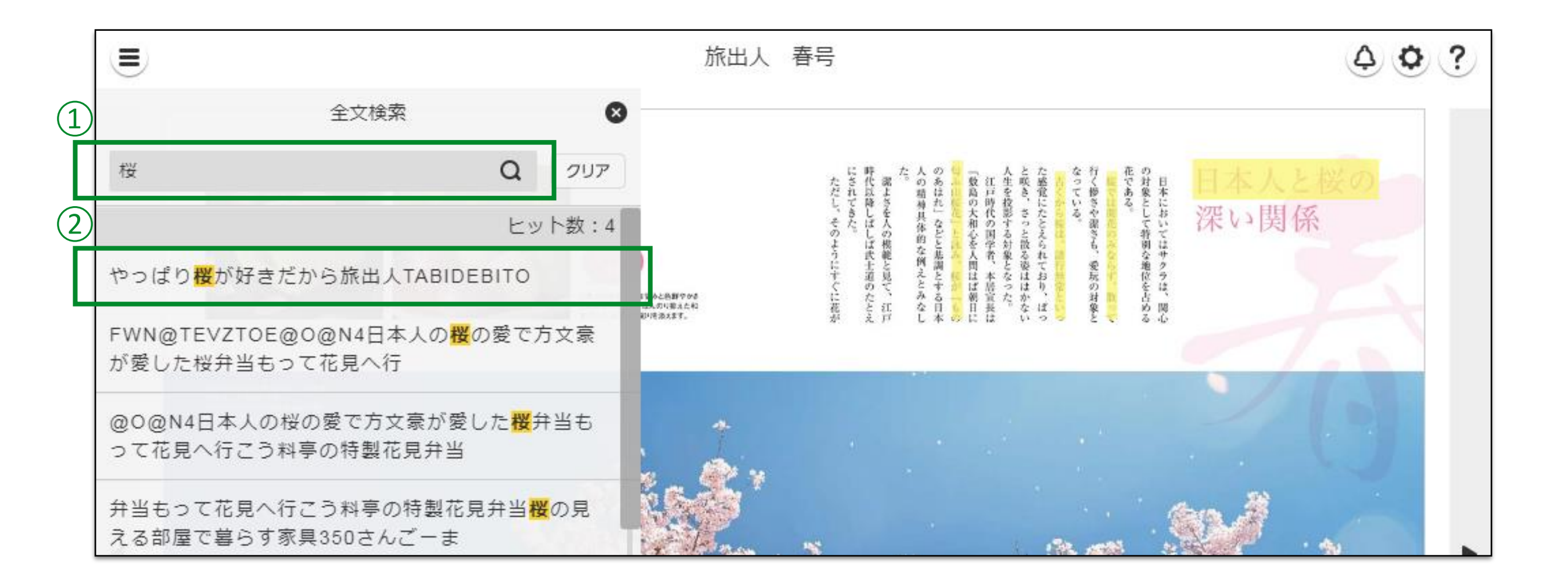

#### ①検索キーワードの入力

入力欄に検索キーワードを入力し「検索(Search)」をタップすると本文中の該当テキストー文と掲載ページ番号が検索結果として表示されます。 ※キーワードの入力はAND検索(スペースで区切る)、OR検索("or"で区切る)に対応しています。

#### 2検索結果の選択

検索結果をタップすると該当ページに移動します。

#### |目次機能

## ①目次の表示

目次ボタンをタップするとスライドで 目次一覧が表示されます。

## (2)ページへの移動

目次のテキストをタップすると該当ページに 移動します。

## ③小階層目次の表示

目次テキスト先頭にある「+」ボタンをタップ すると、子階層の目次が展開されます。 ※子階層の目次が設定されている場合のみ

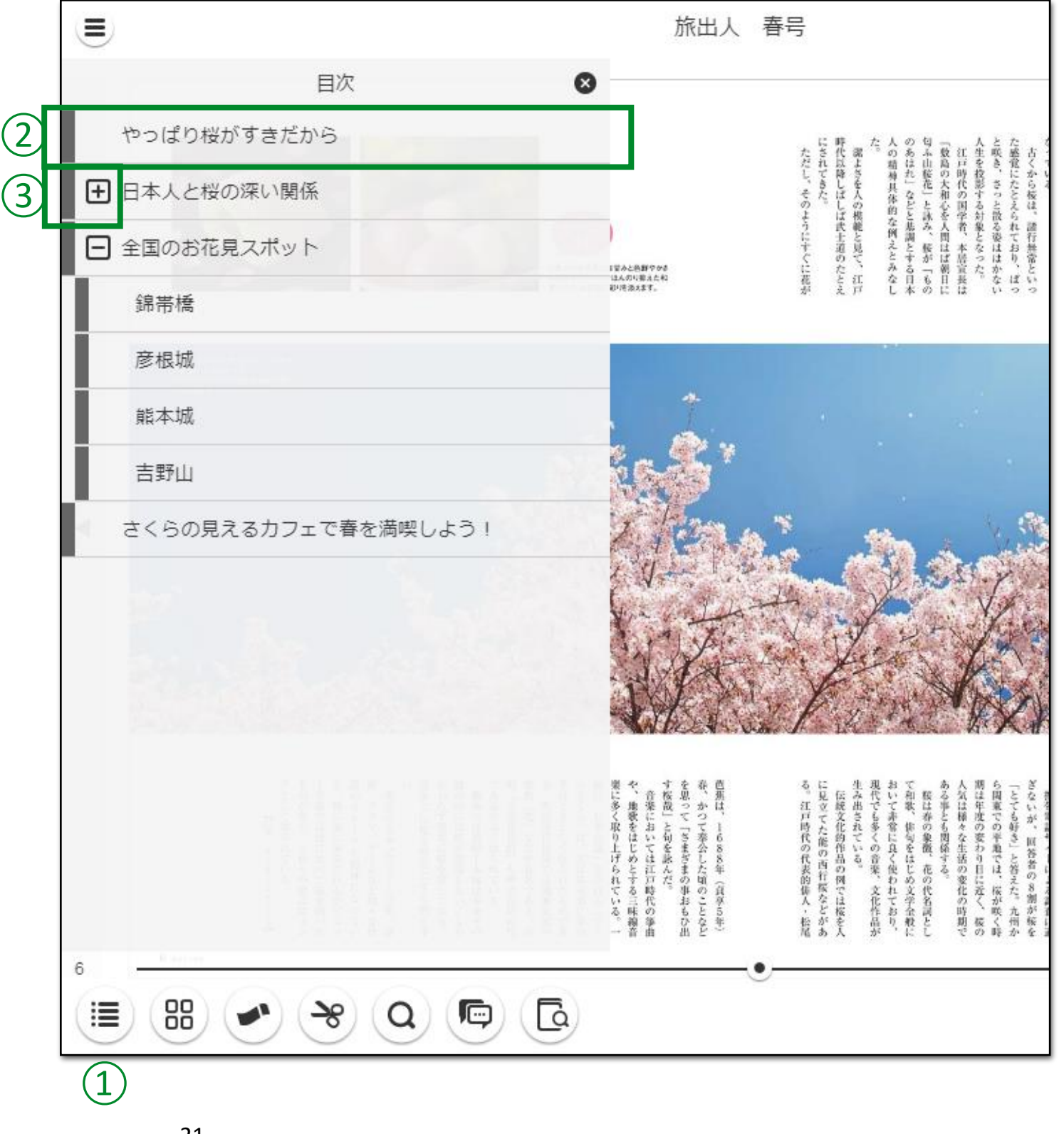

|ページー覧機能

ページー覧の表示
 ページー覧ボタンをタップするとスライドで
 ページー覧が表示されます。

ハーシー見が衣小されまり。

ページへの移動
 各ページのサムネイル画像をタップすると
 該当ページが表示されます。

## ③ふせんとペンのアイコン

ふせんやペンで描き込みを行なったページには ふせん色のアイコンとペンのアイコンが表示 されます。

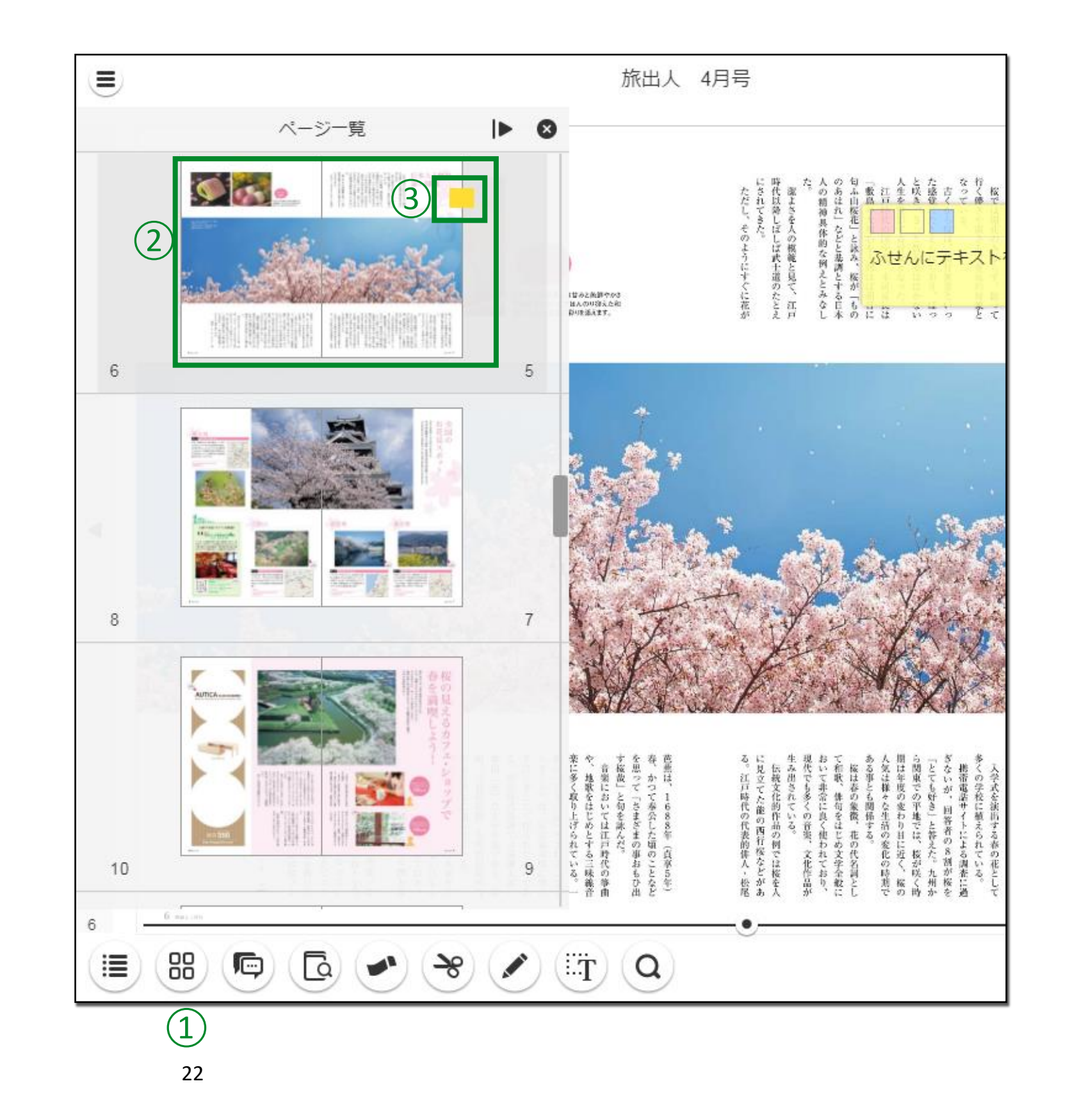

#### |ふせん機能

## ふせんを貼る

#### ①ふせんパレットの表示

ふせんボタンをタップするとふせん色を 選択するパレットが表示されます。

#### ②ふせんの貼りつけ

ふせん色を選択してページ上の貼りつけたい箇所を タップすると、紙面上にふせんが貼りつきます。

## ③テキストの入力

ふせんには任意にテキストメモが書き込めます。 ※貼りつけたふせんはナビゲーションメニューの ふせん一覧ボタンをタップすることで一覧 表示が可能です。

#### ④ ふせんの貼りつけ位置やサイズの変更 ふせんの上部をドラッグすることで、ふせんの 貼りつけ位置が変更できます。 また、ふせんの右斜め下をドラッグすることで、 ふせんの表示サイズの変更が行なえます。

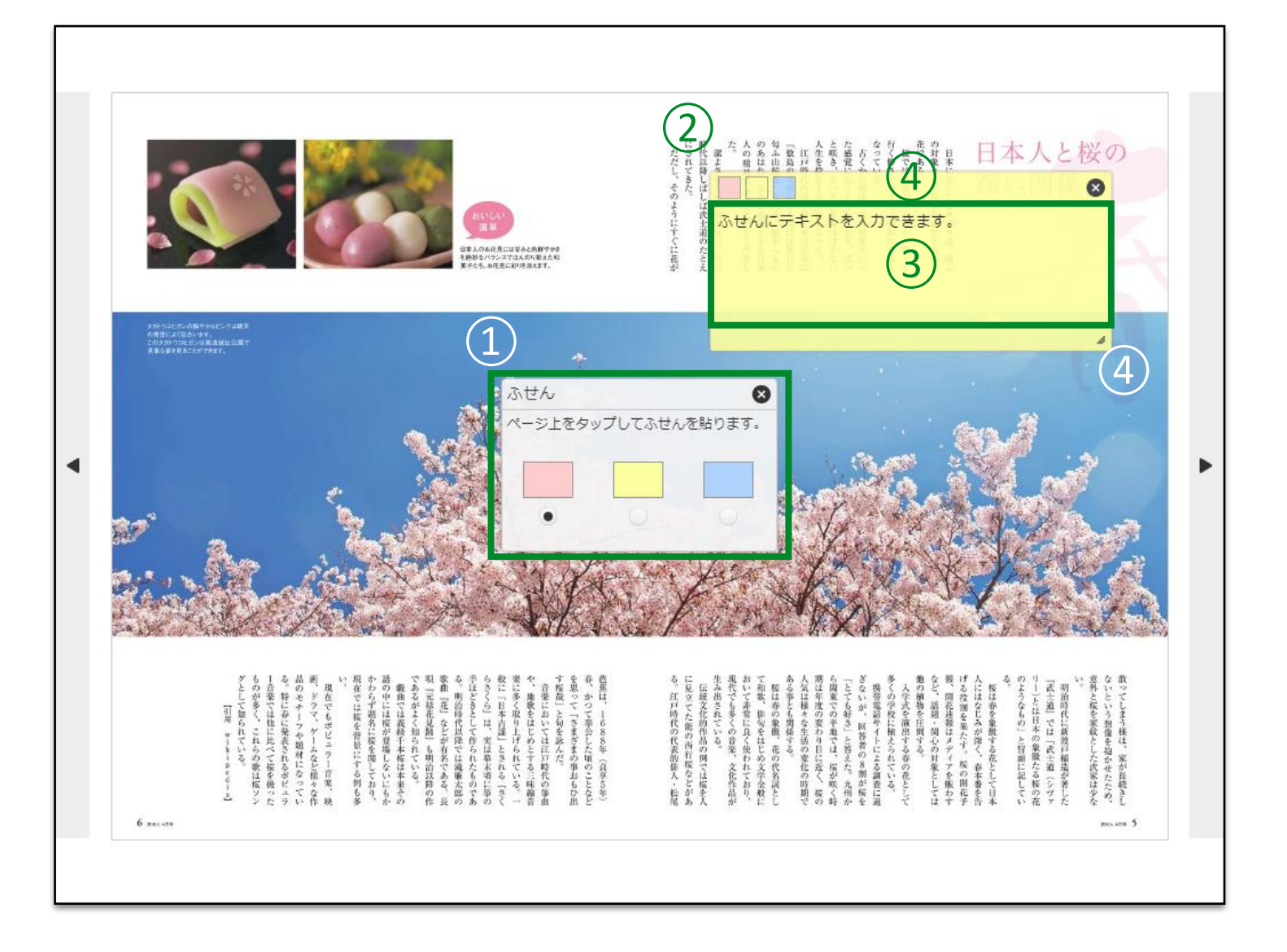

#### |ふせん一覧機能

ふせんの一覧を表示する

#### (1)ふせん一覧の表示

ふせん一覧ボタンをタップするとスライドで ふせん一覧が表示されます。

#### (2)ページの移動

表示された各ふせんをタップすると、該当の ふせんを貼りつけたページに移動します。

③ ふせんの絞り込み 貼りつけたふせんの色から絞込みが可能です。

④ふせんの削除

各ふせんに表示されたごみ箱ボタンまたは 全削除ボタンをタップで貼りつけたふせんの 削除が可能です。

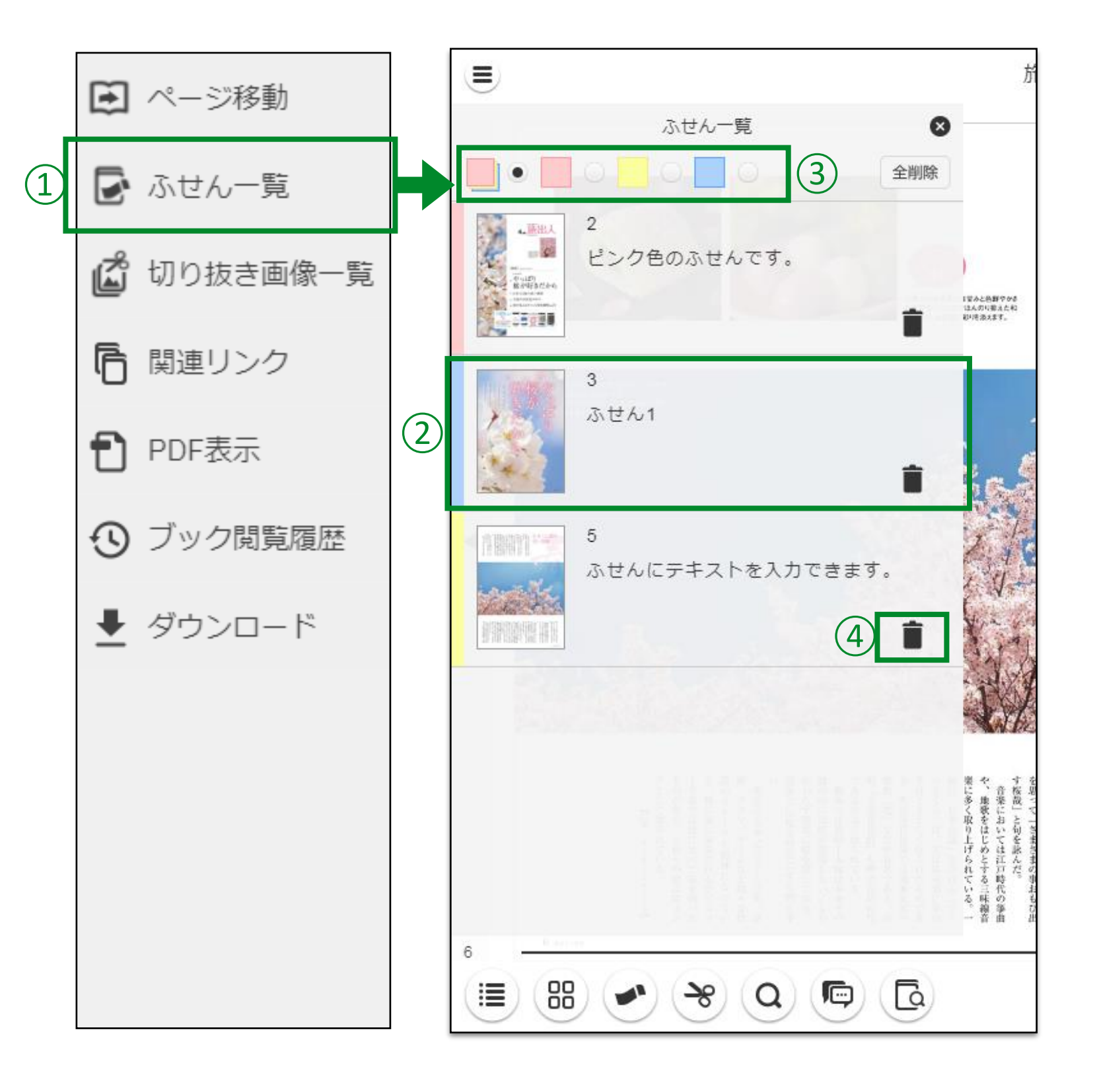

#### |ペン機能

## ①パレットを表示

ペンボタンを選択するとパレットが表示されます。

## ②曲線、直線、四角形、楕円形

曲線、直線、四角形、楕円形を選んで書けます。 また、"Shiftキー"を押しながら書くことで、 90°や180°の直線、正方形、正円が書けます。

## ③色

色を選択することでカラーパレットが表示され、 赤、黄、緑、青、水色、白、黒の7色からペンの 色が選択できます。

#### ④サイズ、透明度

ペンのサイズや透明度は、それぞれ5段階から 選択できます。

## ⑤削除、全削除

描いた線などを選択、またはドラッグで囲んで 削除したり、ページ上の全てのペンの書き込み 内容を削除できます。

#### ⑥取消し

直前の操作を取り消すことができます。

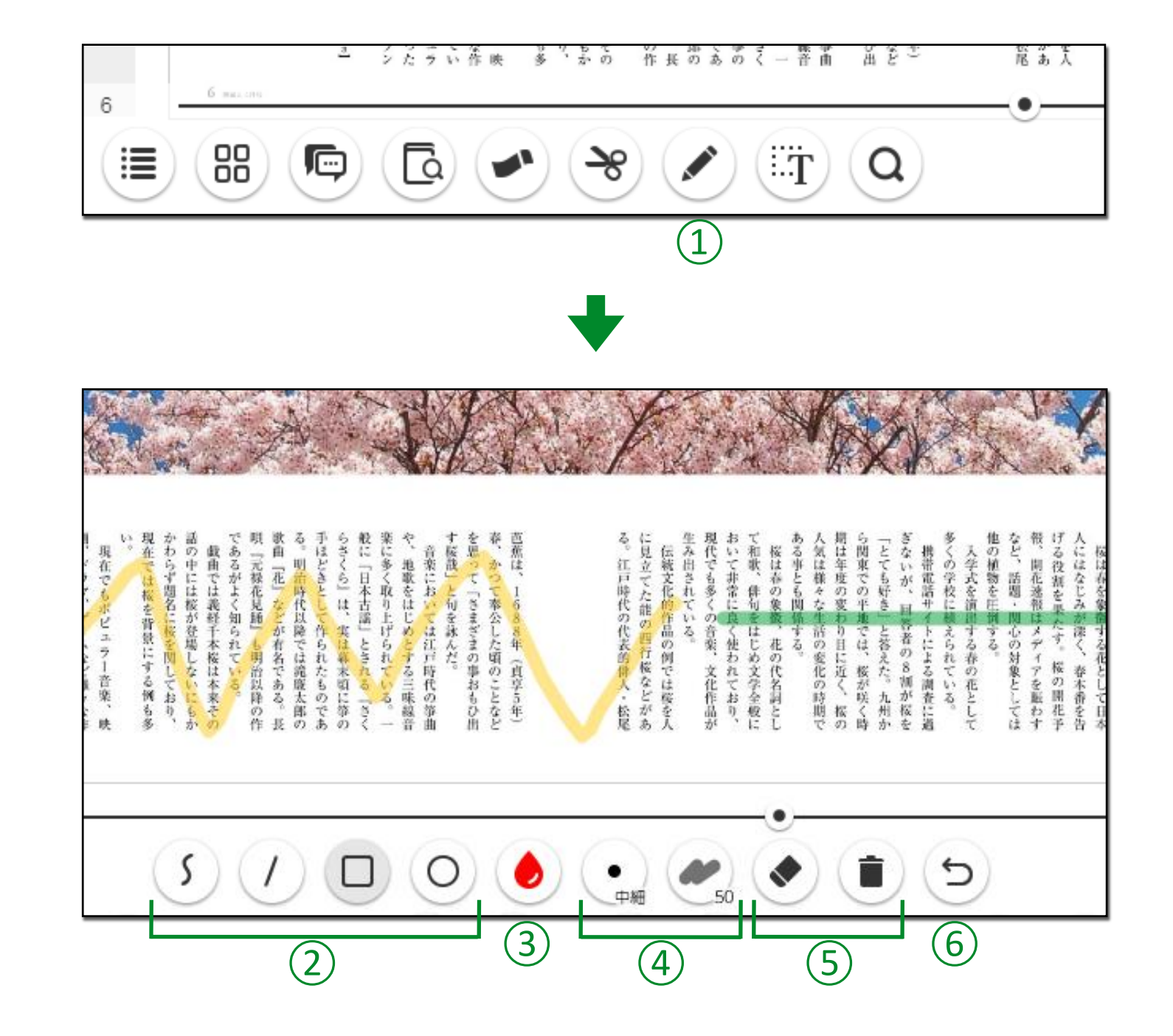

#### |テキストコピー機能

## テキストコピーモードの表示

テキストコピーボタンを選択するとコピー可能なテキストが緑色にハイライトされます。

## ②テキストの選択

ハイライト表示された文字の中から、コピー したいテキストを選択、またはドラッグで 囲みます。

## ③コピーウィンドウ

選択したテキストがウィンドウ上に表示され、 テキストを範囲選択してコピーします。

#### (4)ページ移動

ページ移動ボタンを選択することで、 ページの拡大や、拡大した状態で紙面の移動が 行えます。

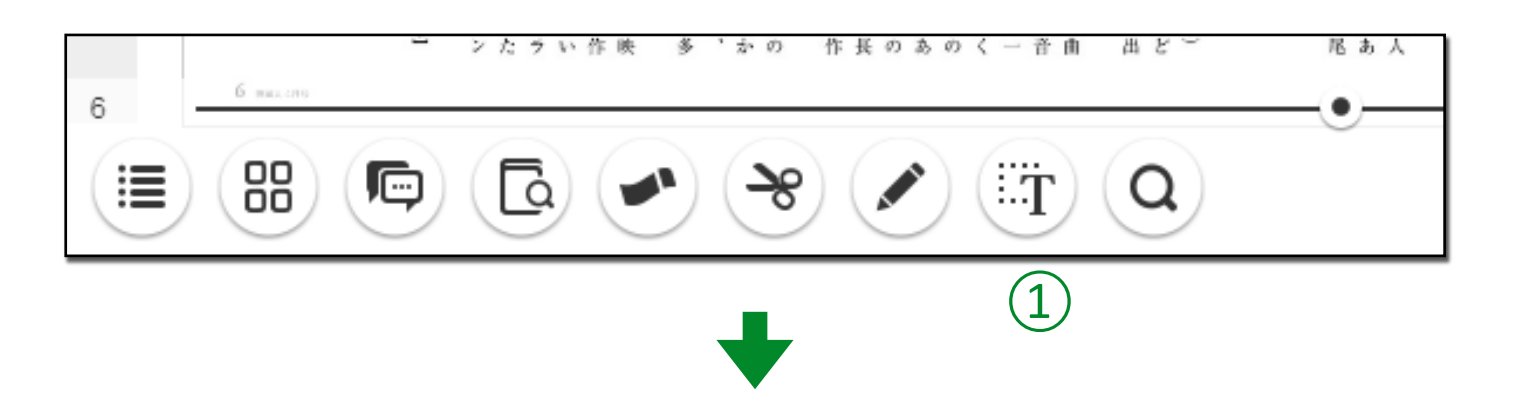

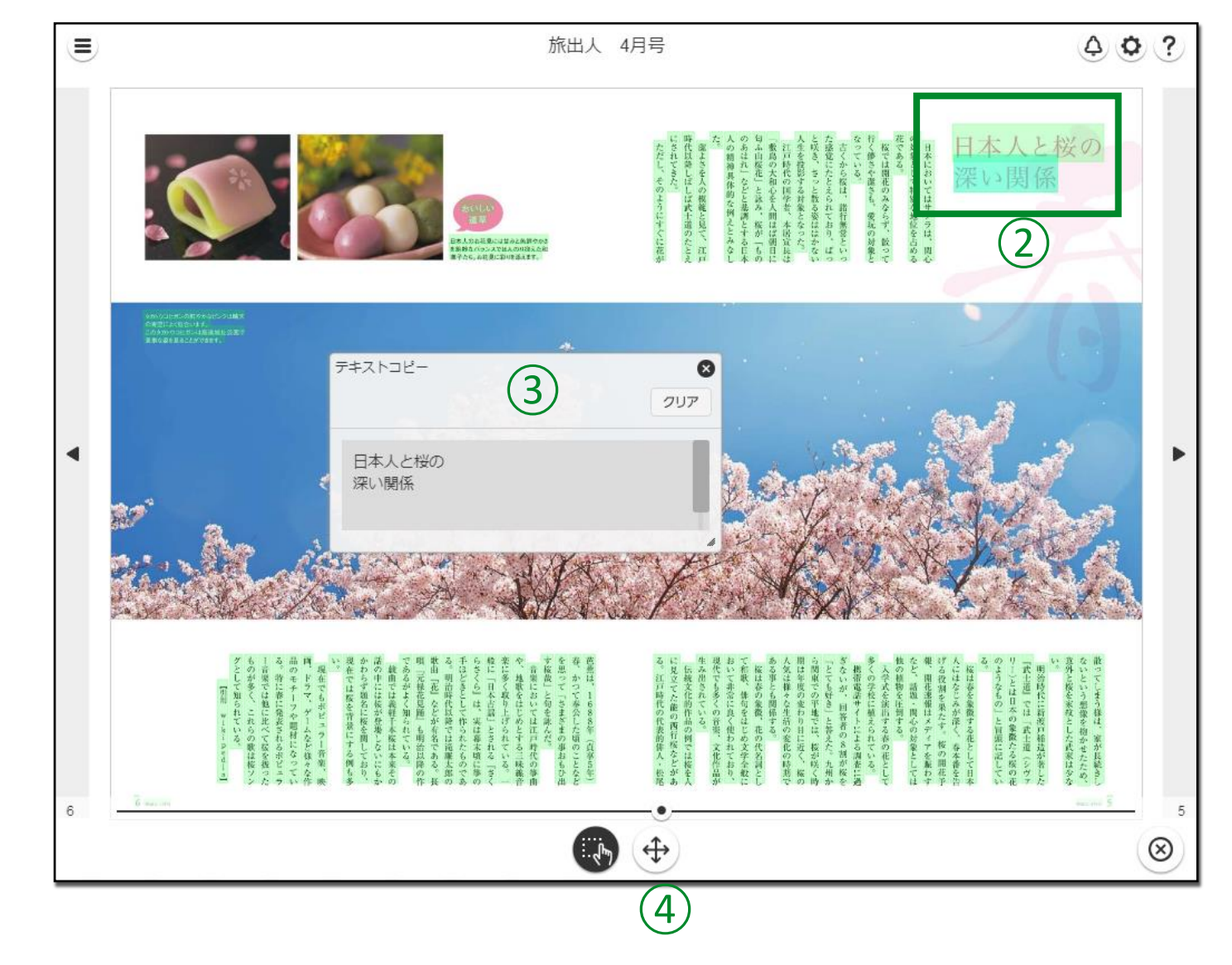

#### | ヘッダー/フッターメニュー

メニュー
 ナビゲーションメニューを表示します。

2 **ヘルプ** ビューワ操作に関するヘルプを表示します。

3日次 目次を表示します。

④ページー覧 ページ画像の一覧を表示します。

5 **ふせん** ふせんパレットを表示し、ふせんを貼ることができます。

6ペン 紙面上に手描きのメモを書き込むことができます。

⑦キーワード検索 入力欄に検索キーワードを入力し、「検索(Search)」を タップすると検索結果が表示されます。

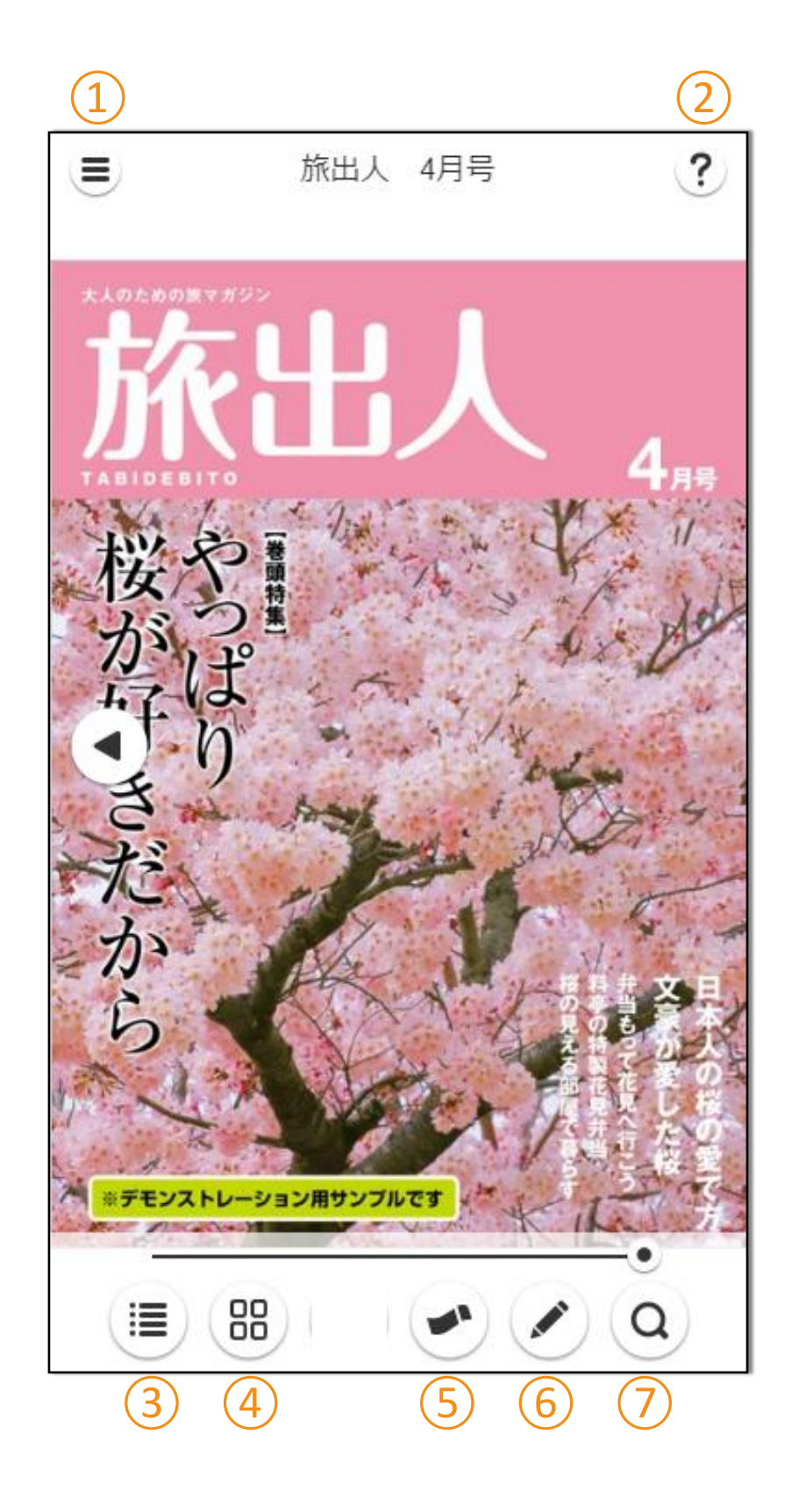

#### | ナビゲーションメニュー

#### ①お知らせ

お知らせを表示します。

#### 2ページ移動

・スライダー操作で指定したページの表示や、巻頭/巻末に移動します

・入力欄にページ番号を入力し、「検索(Search)」をタップすると 該当ページに移動します。

## ③テキストコピー

紙面上の任意のテキストをコピーすることができます。

#### ④ **ふせん一覧** 貼られたふせんの一覧を表示します。

⑤関連リンク ※非表示可 関連する他のブックのリンクを表示します。

(6) コメント一覧 ※<sub>非表示可</sub>
 コメント投稿と一覧を表示します。

⑦ブック閲覧履歴 過去に閲覧したブックの履歴を表示します。

#### ⑧ダウンロード

閲覧しているブックをmeclibアプリに ダウンロードします。

# 9オプション 表示設定の変更ができます。

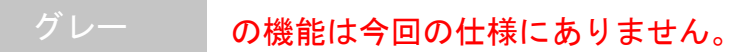

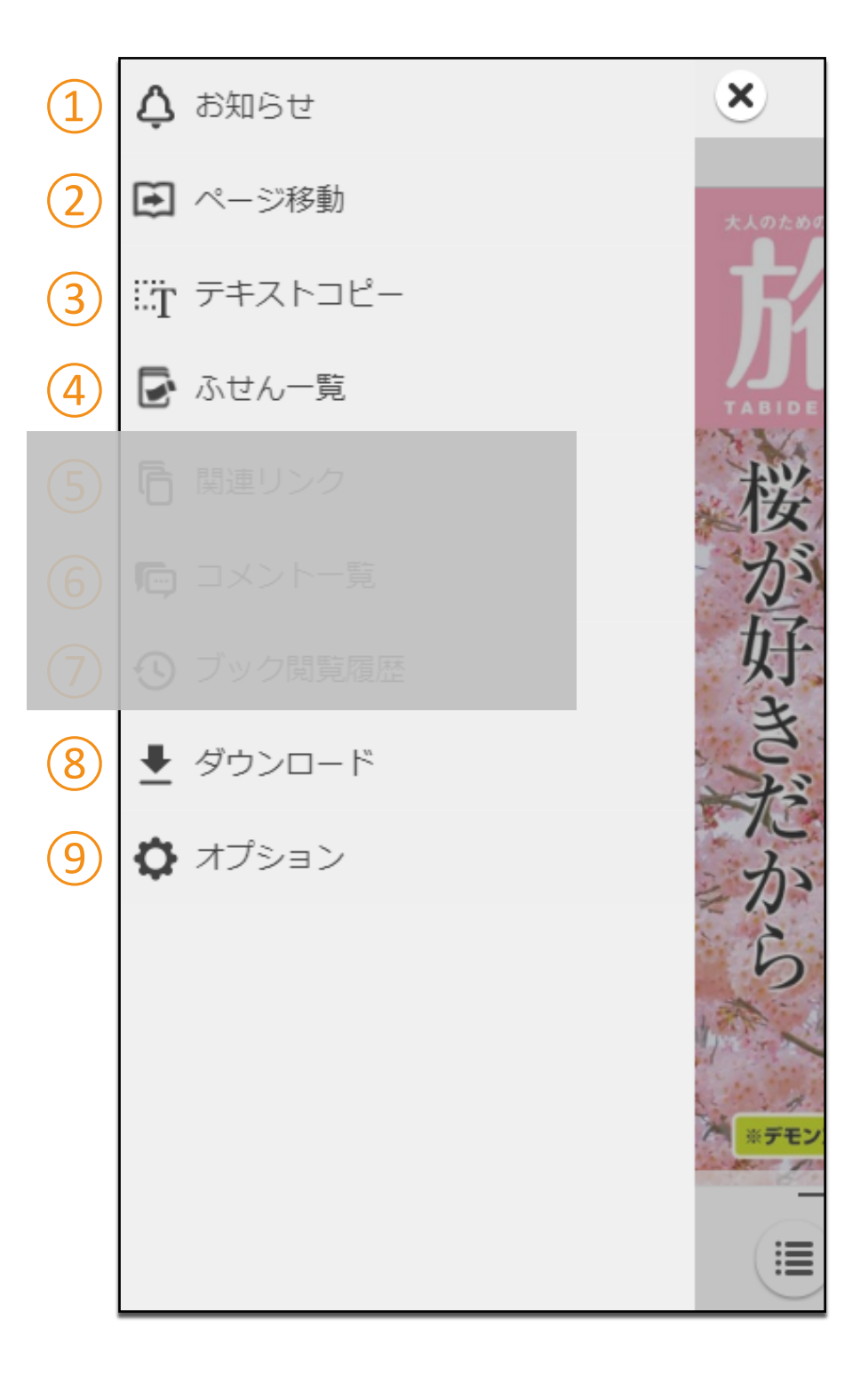

## 基本操作説明

| ページの移動

ページの移動は、下記操作で行います。

表示ページの前後のページへ移動

- ①紙面上を左右にスワイプ
- 2紙面左右のボタンをタップ
- ③端末を横にして見開き表示にした状態で
  紙面四隅をドラッグ
  ④ナビゲーションメニューの「ページ移動」か
- Ь

任意のページ番号を入力

#### 任意のページへ移動

5スライダーをドラッグ
 6ナビゲーションメニューの「ページ移動」から
 スライダーをドラッグ

#### 巻頭/巻末のページへ移動

⑦ナビゲーションメニューの「ページ移動」から

5

巻頭/巻末移動ボタンをタップ

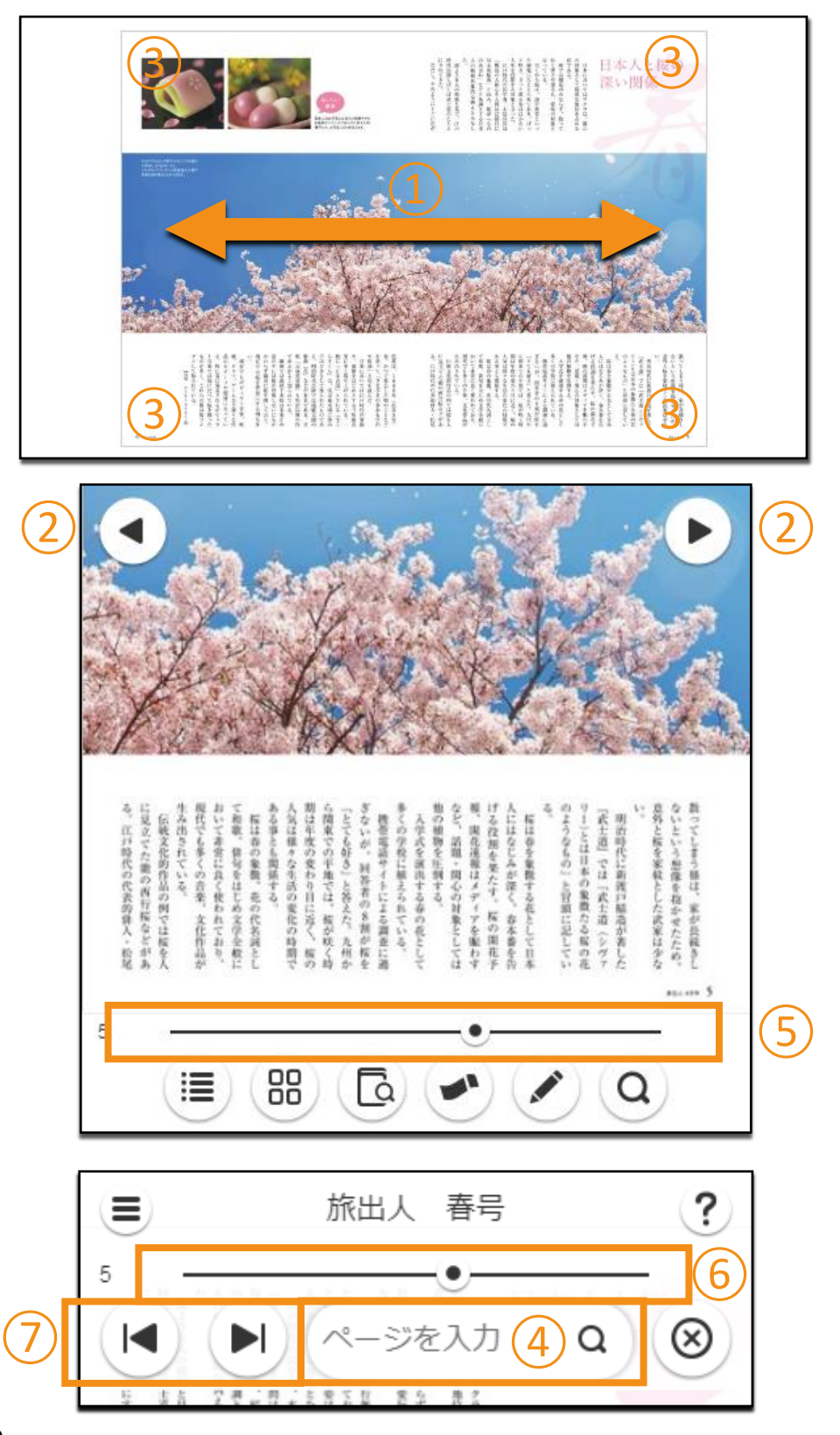

紙面の拡大

紙面の拡大縮小の操作は、下記操作で行います。

#### 紙面上をダブルタップ

タップ位置を中心に2段階の拡大、全体表示を 繰り返します。

紙面上をピンチイン/ピンチアウト 任意の箇所を多段階に拡大/縮小します。

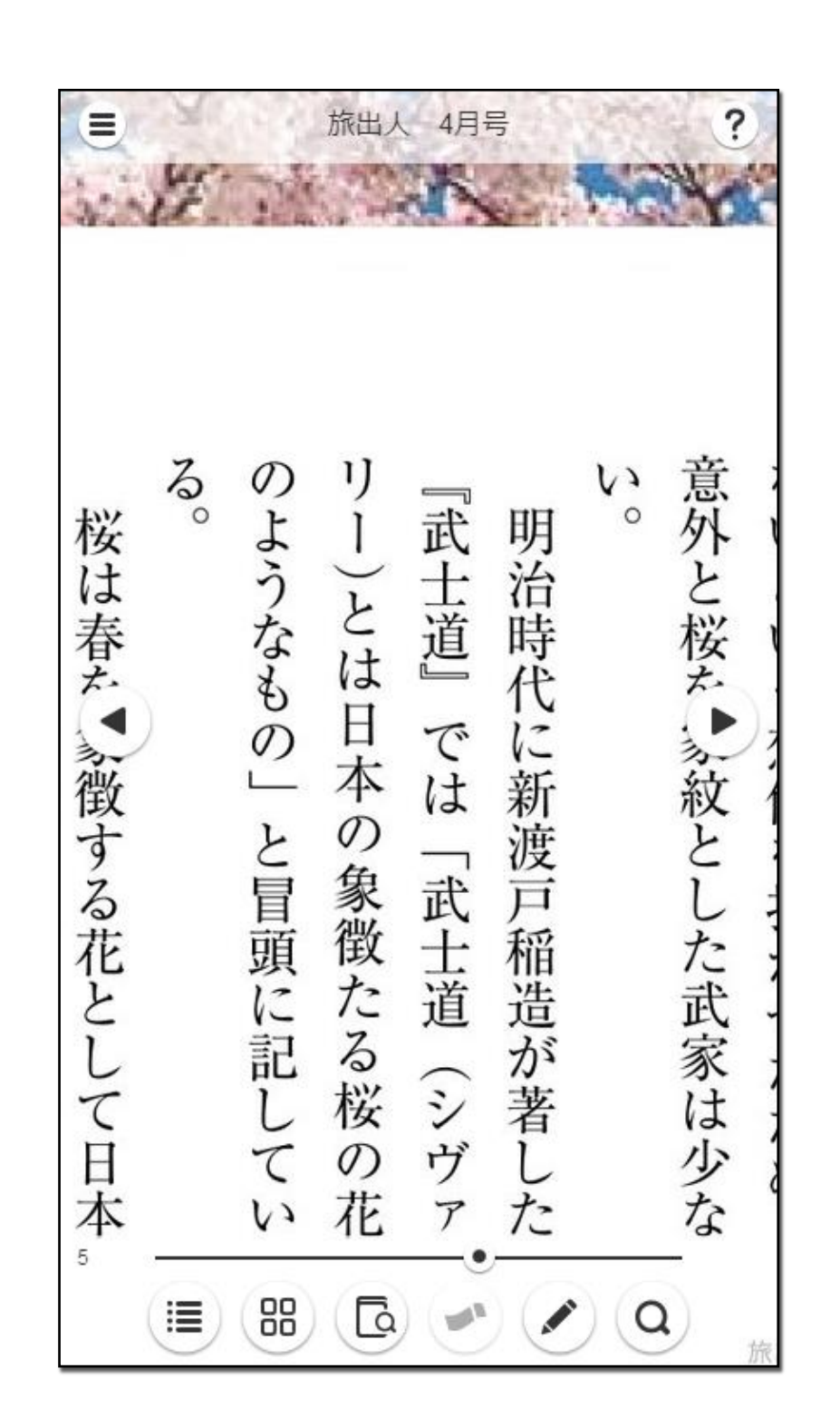

#### 検索機能

紙面の拡大縮小の操作は、下記操作で行ないます。

## ①検索キーワードの入力

入力欄に検索キーワードを入力し「検索(Search)」を タップすると本文中の該当テキストー文と掲載ページ 番号が検索結果として表示されます。 ※キーワードの入力はAND検索(スペースで区切る)、 OR検索("or"で区切る)に対応しています。

## ②検索結果の選択

検索結果をタップすると該当ページに移動します。

|   | ۲                                                                                                    | 旅出人 春号                      | 1                           | ?                      |
|---|----------------------------------------------------------------------------------------------------|-----------------------------|-----------------------------|------------------------|
|   | - Personale Contraction of the second second | 全文検索                        |                             | 0                      |
| 1 | 桜                                                                                                    |                             | Q                           | 2UP                    |
|   |                                                                                                    |                             | ヒッ                          | 卜数:4                   |
| 2 | やっぱり <mark>桜</mark>                                                                                                    | が好きだから旅出人                   | TABIDEE                     | віто                   |
|   | FWN@TEV<br>方文豪が愛                                                                                                    | ′ZTOE@O@N4日本<br>した桜弁当もって花   | く人の <mark>桜</mark> の<br>見へ行 | 愛で                     |
|   | @0@N4日<br>弁当もって                                                                                                    | 本人の桜の愛で方文<br>花見へ行こう料亭の      | :豪が愛し<br>特製花見               | た <mark>桜</mark><br>弁当 |
|   | 弁当もって<br>の見える部                                                                                                    | 花見へ行こう料亭の<br>屋で暮らす家具350     | 特製花見<br>さんごーま               | 弁当 <mark>桜</mark><br>ま |
|   | 1                                                                                                    |                             | ヒッ                          | 卜数:5                   |
|   | やっぱり <mark>桜</mark><br>本                                                                                                    | が好きだから[目次](                 | CONTEN                      | тз日                    |
|   | きだから[目<br>関係【巻頭                                                                                                    | 次]CONTENTS日本<br>持集】0305全国のお | ×人と <mark>桜</mark> の<br>S花  | 深い                     |

#### 目次機能

## ①目次の表示

目次ボタンをタップするとスライドで 目次一覧が表示されます。

## ②ページへの移動

目次のテキストをタップすると該当ページに 移動します。

## ③小階層目次の表示

テキスト先頭にある「+」ボタンをタップ すると、子階層の目次が展開されます。 ※子階層の目次が設定されている場合のみ

|   | 5                       | percent 5 |
|---|-------------------------|-----------|
|   |                         | <b>Q</b>  |
|   | 1                       |           |
|   | ■ 旅出人 春号                | ?         |
|   | 目次                      | 0         |
| 2 | やっぱり桜がすきだから             |           |
| 3 | ∃本人と桜の深い関係              |           |
|   | □ 全国のお花見スポット            |           |
|   | 錦帯橋                     |           |
|   | 彦根城                     |           |
|   | 能本城                     |           |
|   | 吉野山                     | 18.1      |
|   | さくらの見えるカフェで春を満喫し        | よう!       |
|   | Charles and Assessments | 6104      |
|   |                         |           |

ページー覧機能

## ①ページー覧の表示

ページー覧ボタンをタップするとスライドで ページー覧が表示されます。

## ②ページの移動

各ページのサムネイル画像をタップすると 該当ページが表示されます。

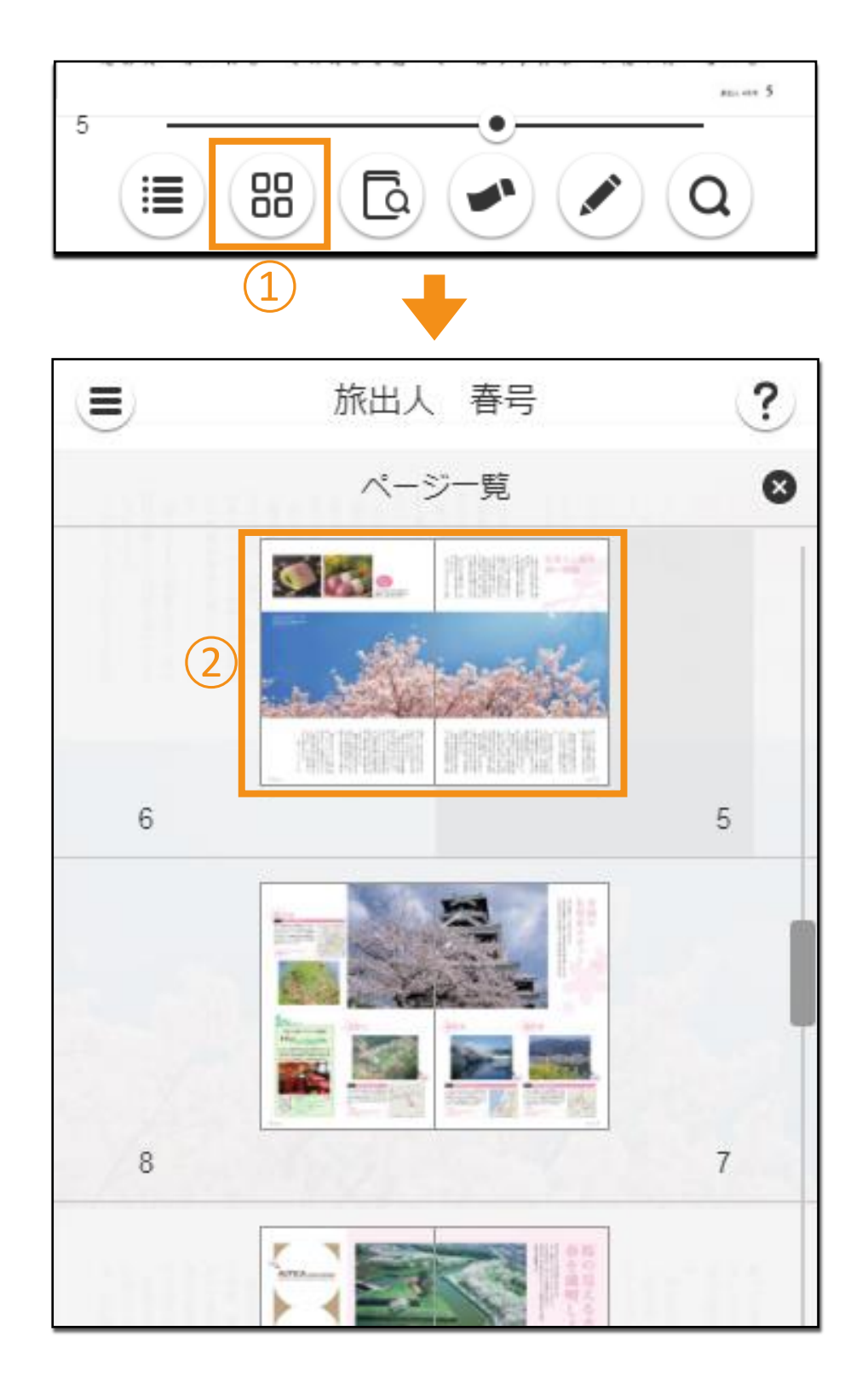

#### |ふせん機能

## ふせんを貼る

## ①ふせんパレットの表示

ふせんボタンをタップすると、ふせん色を 選択するパレットが表示されます。

## ②ふせんの貼りつけ

ふせん色を選択してページ上の貼りつけたい箇所を タップすることで紙面上にふせんが貼りつきます。

※PCやタブレットと異なりスマートフォンでは、 ふせんにテキストメモの入力は行なえません。

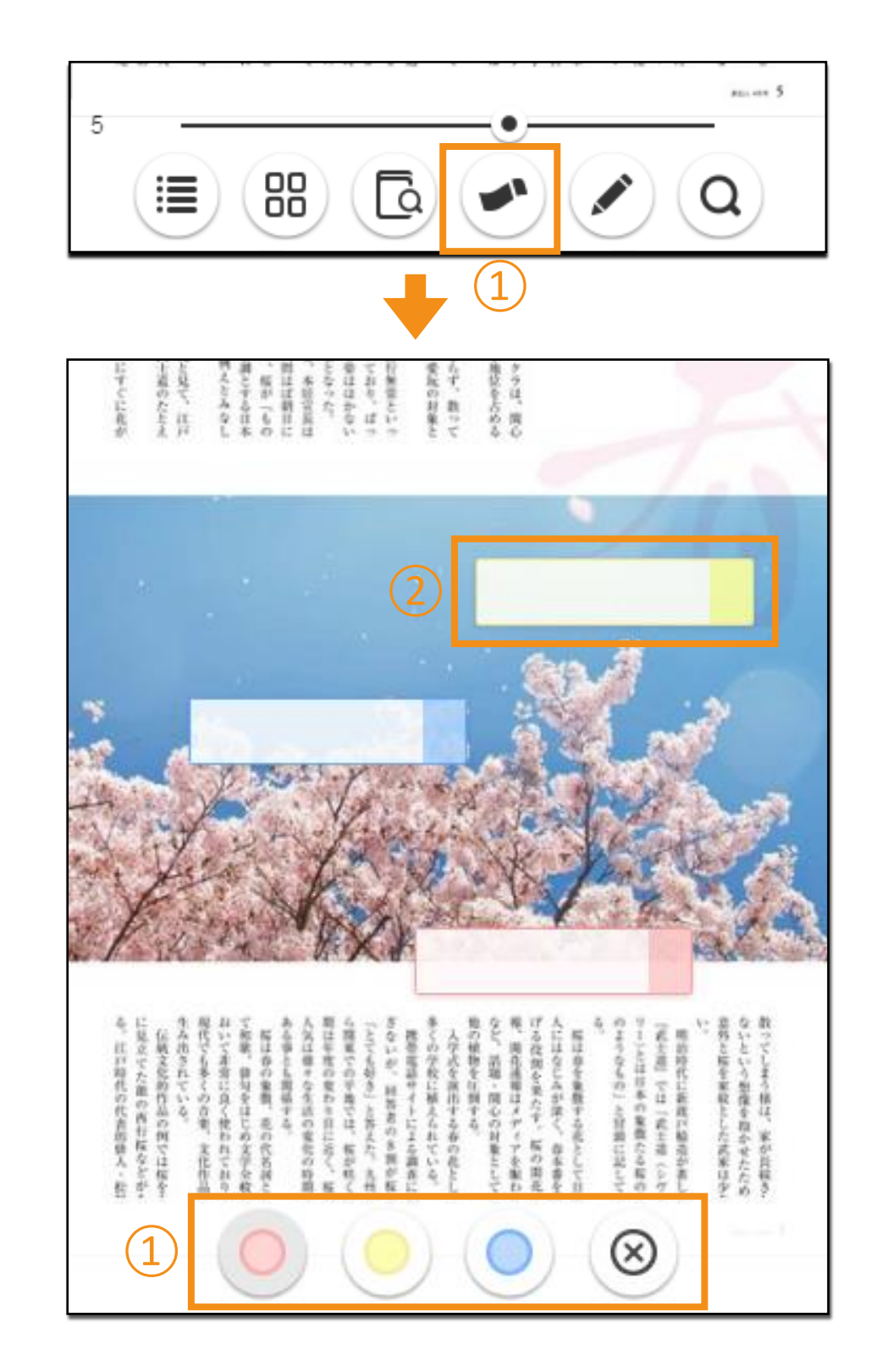

#### | ふせん一覧機能

ふせんの一覧を表示する

#### ①ふせん一覧の表示

ふせん一覧ボタンをタップするとスライドで ふせん一覧が表示されます。

#### (2ページの移動)

表示された各ふせんをタップすることで該当の ふせんを貼りつけたページに移動します。

## ③ふせんの絞り込み

貼りつけたふせんの色から絞込みが可能です。

## ④ふせんの削除

各ふせんに表示されたごみ箱ボタンまたは 全削除ボタンをタップで貼りつけたふせんの 削除が可能です。

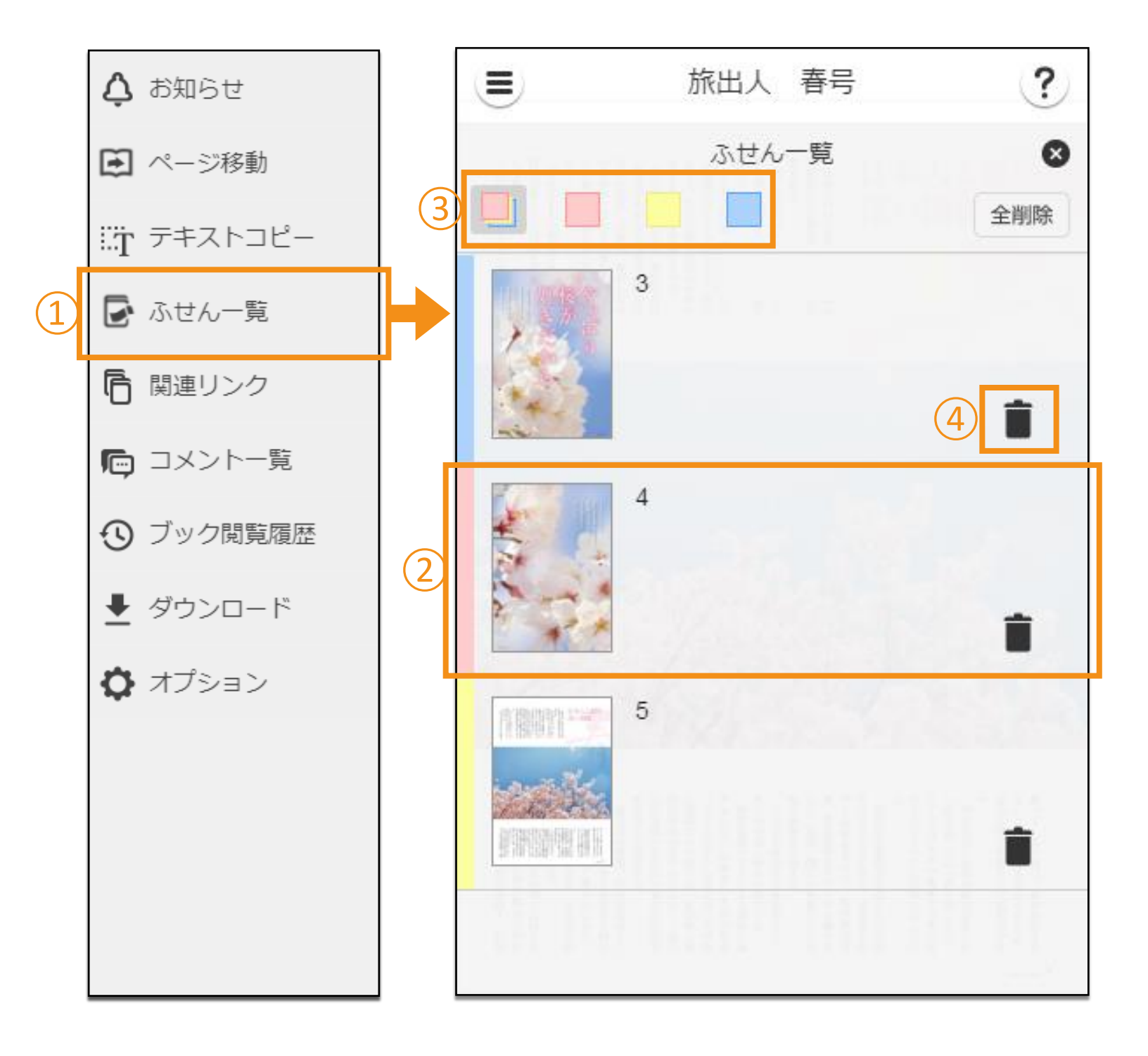

#### | ペン機能

## ①パレットを表示

ペンボタンを選択するとパレットが表示されます。

#### ②曲線、直線、四角形、楕円形

曲線、直線、四角形、楕円形を選んで書けます。 また、"Shiftキー"を押しながら書くことで、 90°や180°の直線、正方形、正円が書けます。

## ③削除、全削除

描いた線などを選択、またはドラッグで囲んで 削除したり、ページ上の全てのペンの書き込み 内容を削除できます。

#### (4)色

色を選択することでカラーパレットが表示され、 赤、黄、緑、青、水色、白、黒の7色からペンの 色が選択できます。

#### ⑤サイズ、透明度

ペンのサイズや透明度は、それぞれ5段階から 選択できます。

#### ⑥取消し

直前の操作を取り消すことができます。

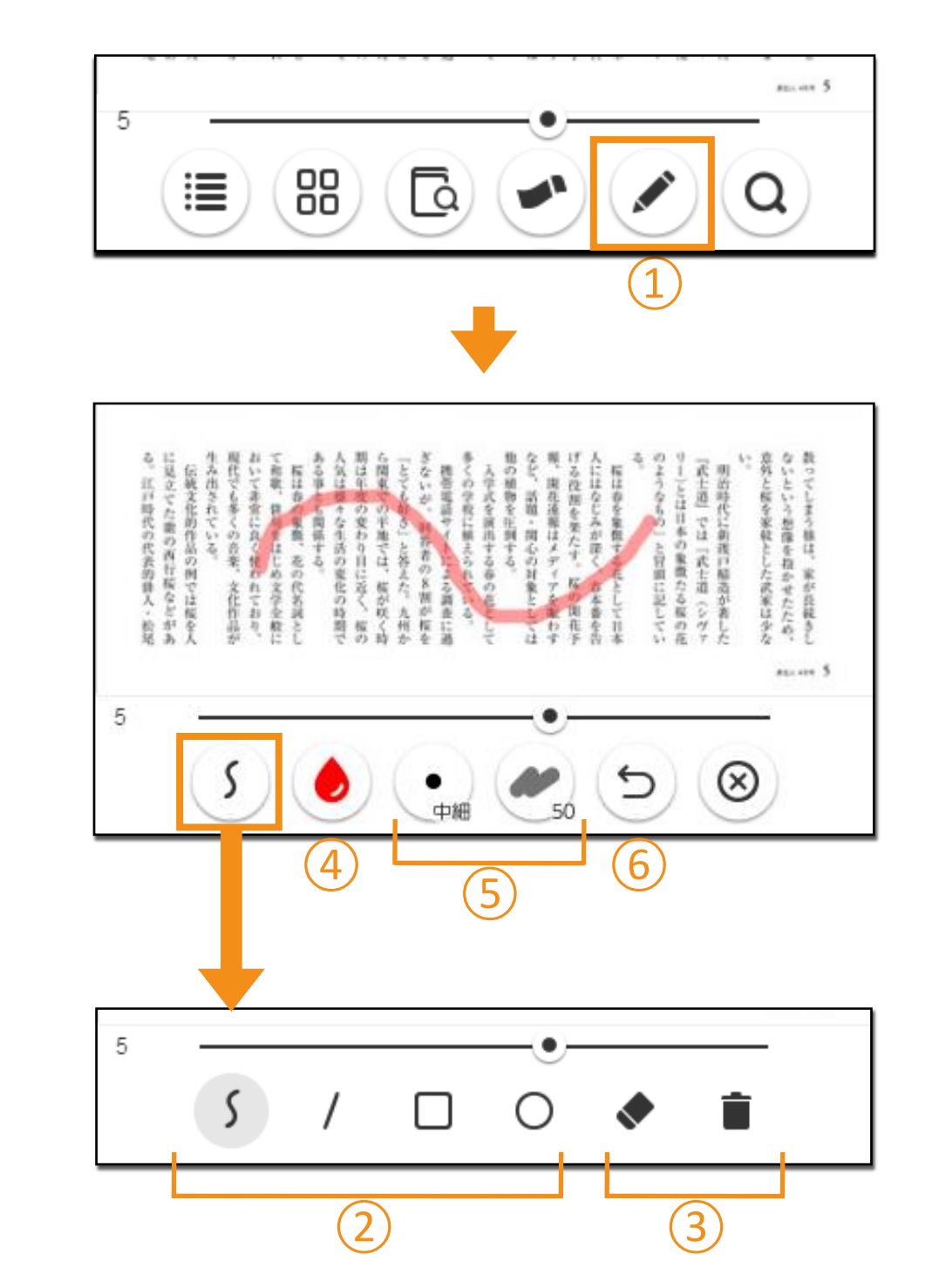

#### | テキストコピー機能

#### (1)テキストコピーモードの表示

テキストコピーメニューを選択するとコピー可能な テキストが緑色にハイライトされます。

## ②テキストの選択

ハイライト表示された文字の中から、コピー したいテキストを選択、またはドラッグで 囲みます。

## ③コピーウィンドウ

選択したテキストがウィンドウ上に表示され、 テキストを範囲選択してコピーします。

#### ④ページ移動

ページ移動ボタンを選択することで、 ページの拡大や、拡大した状態で紙面の移動が 行えます。

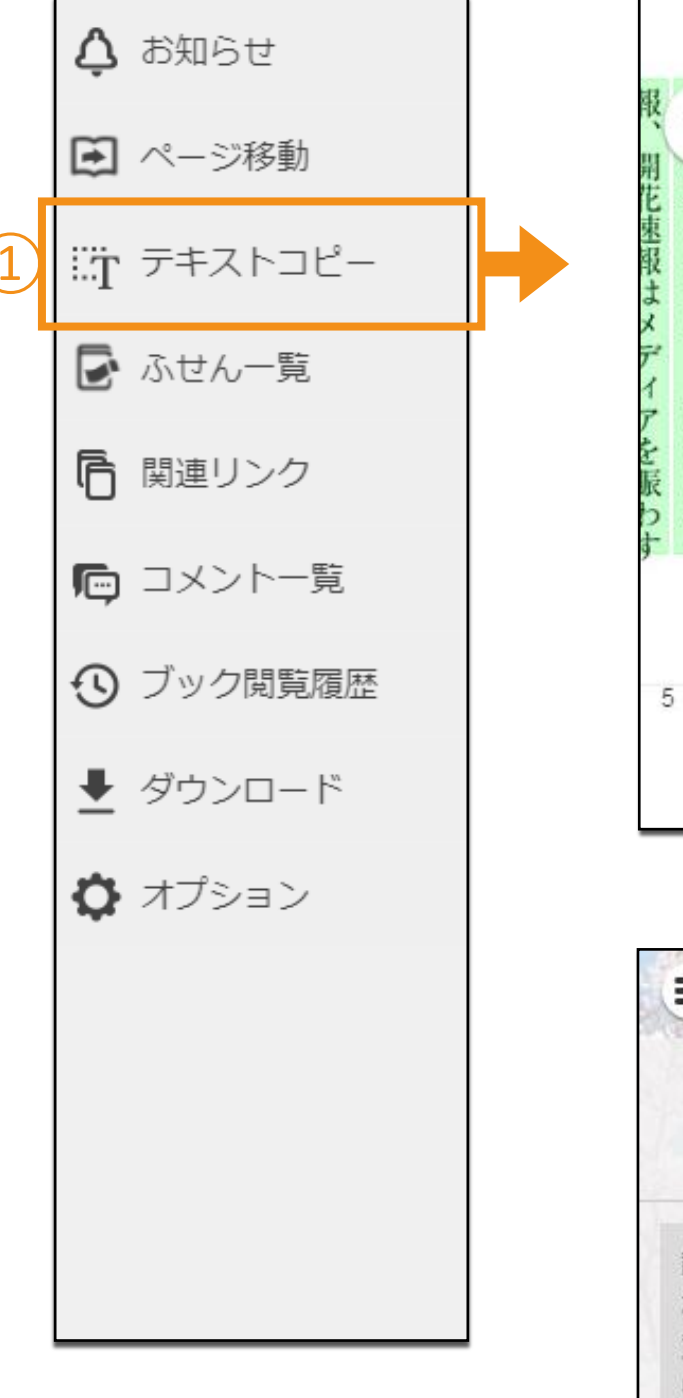

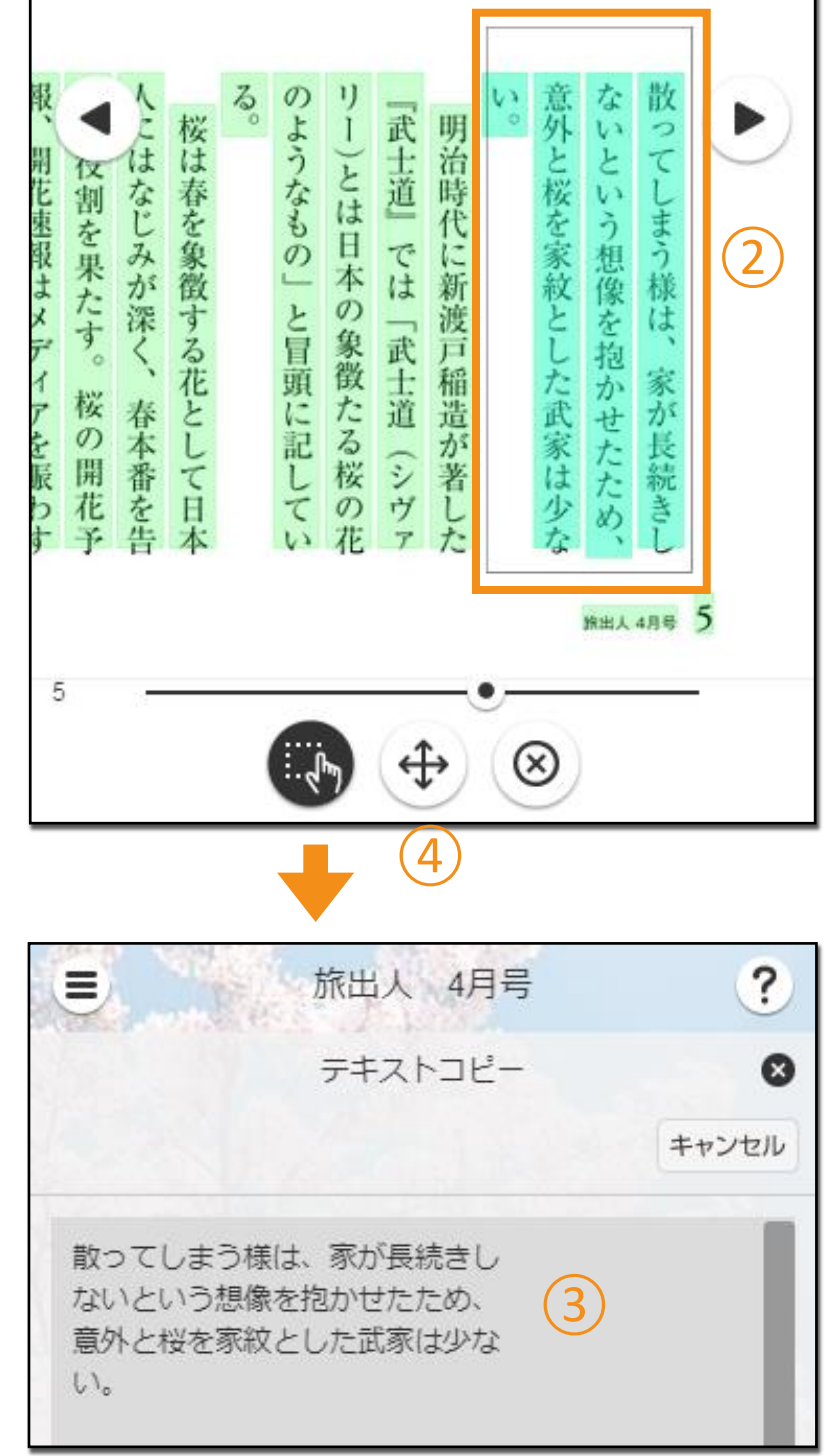